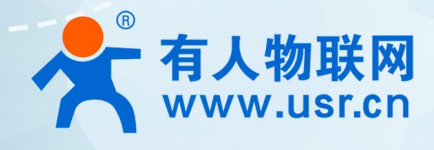

# 高防护4G DTU USR-G771 说明书

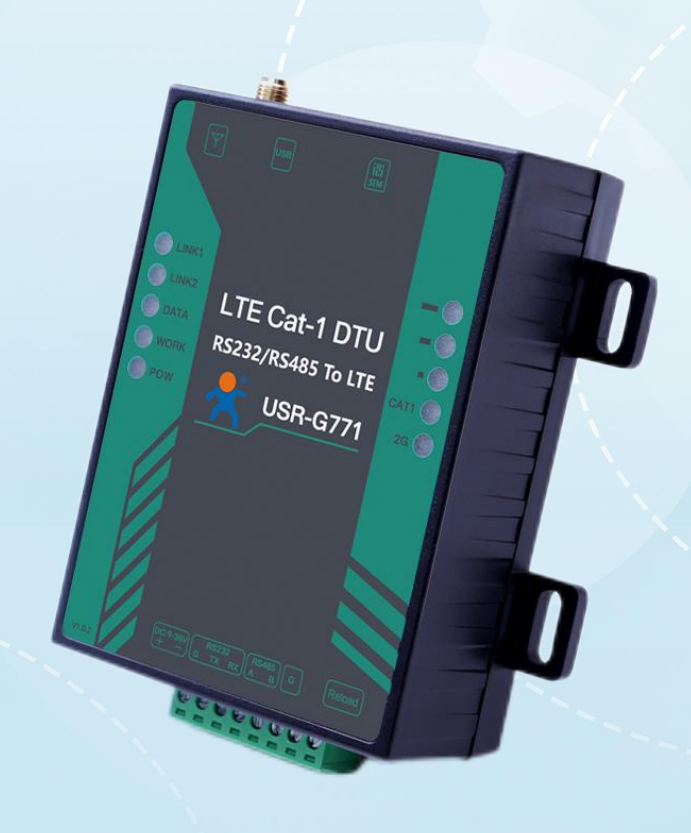

## 联网找有人,靠谱

可信赖的智慧工业物联网伙伴

# 目 录

| 1. | 产品概述              | 4  |
|----|-------------------|----|
|    | 1.1. 产品简介         | 4  |
|    | 1.2. 功能框图         | 4  |
|    | 1.3. 技术参数         | 5  |
|    | 1.4. 尺寸描述         | 6  |
|    | 1.5. 硬件接口         | 6  |
|    | 1.6. 快速入门         | 7  |
| 2. | 功能应用              | 9  |
|    | 2.1. 网络透传模式       | 14 |
|    | 2.1.1. 注册包功能      | 15 |
|    | 2.1.2. 心跳包机制      |    |
|    | 2.1.3. Socket 备份  | 17 |
|    | 2.2. HTTPD 模式     |    |
|    | 2.3. 短信透传模式       | 20 |
|    | 2.4. MQTT 模式      | 21 |
|    | 2.4.1. 通用 MQTT    | 22 |
|    | 2.4.2. 阿里云        | 23 |
|    | 2.4.3. 主题发布/订阅    | 24 |
|    | 2.5. 特色功能         | 24 |
|    | 2.5.1. SIM 卡模式    |    |
|    | 2.5.2. SSL/TLS 加密 | 25 |
|    | 2.5.3. 安全机制       | 25 |
|    | 2.5.4. NTP 时间更新   |    |
|    | 2.5.5. FTP 他升级    | 27 |
|    | 2.5.6. 基站定位       |    |
|    | 2.5.7. 固件升级       |    |
|    | 2.5.8. 无数据/连接重启机制 | 29 |
|    | 2.5.9. 套接字分发功能    |    |
|    | 2.5.10. 有人云功能     |    |
| 3. | 串口设置              |    |
|    | 3.1. 设置软件说明       | 31 |
|    | 3.2. 串口基本参数       | 32 |
|    | 3.3. 成帧机制         | 32 |
|    | 3.4. AT 指令设置      | 33 |
|    |                   |    |

|         | 3.4.1. 串口 AT 指令 | 33 |
|---------|-----------------|----|
|         | 3.4.2. 网络 AT 指令 | 35 |
|         | 3.4.3. 短信 AT 指令 | 36 |
| 4. AT 指 |                 | 37 |
| 5. 联系   | 方式              | 41 |
| 6. 免责   | 声明              | 42 |
| 7. 更新   | 历史              | 43 |
|         |                 |    |

## 1. 产品概述

1.1. 产品简介

USR-G771 是有人物联网推出的高可靠性 4G 全网通 DTU。该产品具备高速率、低延迟的特点,支持三大运营商 4G Cat-1 网络接入, 同时支持移动和联通 2G 网络接入;产品采用工业级设计标准,内置独立硬件看门狗,同时支持 FOTA 远程升级;宽电压端子供电,RS232 和 RS485 两种标准端子接口,适用性更强;产品自带导轨卡扣,安装方便;出厂即送 8 年流量,100M/月,上电即可联网应用。

USR-G771 为了满足不同应用选型需求,主要有以下两种规格可供选择。

表 1 USR-G771 规格选型表

| 防护顶       | 防护等级                             |                                  |  |  |  |
|-----------|----------------------------------|----------------------------------|--|--|--|
| ×+-70 (VI | 常规版 G771                         | 隔离版 G771-GL                      |  |  |  |
| 静电放电抗扰度   | GB/T 17626.2-2018 <b>level 3</b> | GB/T 17626.2-2018 <b>level 4</b> |  |  |  |
| 浪涌(冲击)抗扰度 | GB/T 17626.5-2018 <b>level 3</b> | GB/T 17626.5-2018 <b>level 4</b> |  |  |  |
| 快速脉冲群     | GB/T 17626.2-2018 <b>level 3</b> | GB/T 17626.4-2018 <b>level 4</b> |  |  |  |
| RS485 隔离  | 不支持                              | 支持                               |  |  |  |

## 1.2. 功能框图

通过该框图,可以对产品有个总体的认识,可快速浏览到 USR-G771 的整体功能框架

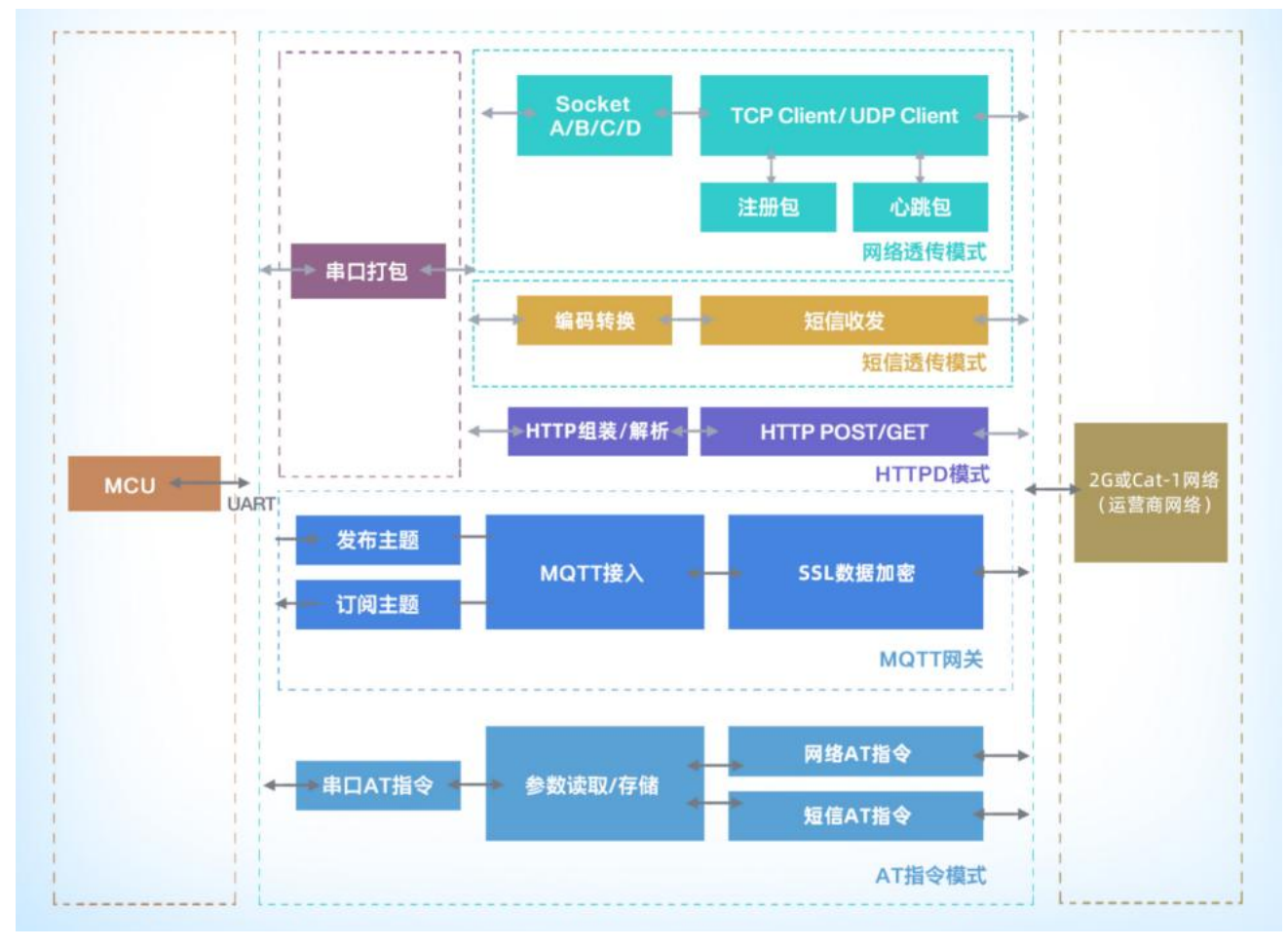

图 1. 功能框图

## 1.3. 技术参数

表 2 产品基本参数

| 参 | 数         |                  | 描述                                         |  |  |  |
|---|-----------|------------------|--------------------------------------------|--|--|--|
|   |           |                  | 支持移动 2G/LTE Cat-1                          |  |  |  |
|   |           | USR-G771         | 支持联通 2G/LTE Cat-1                          |  |  |  |
|   |           |                  | 支持电信 LTE Cat-1                             |  |  |  |
|   |           | 电源               | 供电范围 9V~36V ,推荐值 12V/1A                    |  |  |  |
|   |           | 工作电流             | 平均 21mA-50mA, 最大: 54mA(12V)                |  |  |  |
|   |           |                  | WORK:工作状态指示灯,正常 1s 闪烁一次                    |  |  |  |
|   |           |                  | DATA: 数据传输指示灯,有数据传输时亮起                     |  |  |  |
|   | 基本参数      | 状态指示灯            | LINK1/2:Socket A/B 连接状态指示灯,连接后亮起           |  |  |  |
|   |           |                  | CAT1/2G:网络连接指示灯,网络连接后,根据连接制式点亮             |  |  |  |
|   |           |                  | 信号指示灯:三个,显示信号强度                            |  |  |  |
|   |           |                  | 卡 1: 3V/1.8V SIM 卡槽, 2FF 规格(传统大卡)          |  |  |  |
|   |           | SIM/USIM 卡       | 卡 2:内置电信贴片 eSIM 卡,出厂即送 8 年流量,100M/月        |  |  |  |
|   |           | USB 接口           | 从机,MicroUSB 口,USB 2.0 High speed           |  |  |  |
|   |           | UART 接口          | 支持 RS232 和 RS485,端子接口,波特率 1200~230400(bps) |  |  |  |
|   |           | 天线接口             | SMA 外螺内孔                                   |  |  |  |
|   | 外形尺寸      | 尺寸(mm)           | 96.6×90.02×33.85                           |  |  |  |
|   |           | 重量 (克)           | <110g                                      |  |  |  |
|   | 温度芬围      | 工作温度             | -25℃~ +75℃                                 |  |  |  |
|   |           | 存储温度             | -40°C~ +90°C                               |  |  |  |
|   | 湿度范围      | 工作湿度             | 5%~95%(无凝露)                                |  |  |  |
|   |           | TDD-LTE          | 3GPP Release 13 CAT1 下行 7.5 Mbps,上行 1 Mbps |  |  |  |
|   | 技术规范      | FDD-LTE          | 3GPP Release 13 CAT1 下行 10 Mbps,上行 5 Mbps  |  |  |  |
|   |           | GSM              | GPRS Class12 下行速率 384 kbps 上行速率 128 kbps   |  |  |  |
|   |           | TDD-LTE          | Band 38/39/40/41                           |  |  |  |
|   | 频 段       | FDD-LTE          | Band 1/3/5/8                               |  |  |  |
|   |           | GSM              | Band 3/8                                   |  |  |  |
|   |           | TDD-LTE          | +23dBm(Power class 3)                      |  |  |  |
|   |           | Band 38/39/40/41 |                                            |  |  |  |
|   | 功率等级      | FDD-LTE          | +23dBm(Power class 3)                      |  |  |  |
|   |           | Band 1/3/5/8     |                                            |  |  |  |
|   |           | GSM Band 8       | +33dBm(Power class 4)                      |  |  |  |
|   |           | GSM Band 3       | +30dBm(Power class 1)                      |  |  |  |
|   | 软件功能 工作模式 |                  | 透传模式、HTTPD 模式、短信透传模式、MQTT 模式               |  |  |  |

|      | 设置指令       | AT+命令结构                                |
|------|------------|----------------------------------------|
|      | 网络协议       | TCP/UDP/DNS/FTP/HTTP/MQTT              |
|      | SSI/TLS 加密 | 支持 HTTPS/MQTTS 加密,可选双向证书校验             |
|      | Socket 数量  | 4 路, 另支持 4 路 Socket 备份                 |
|      | 用户配置       | 串口 AT 指令、网络 AT 指令、短信 AT 指令             |
|      | 心跳数据包      | 支持自定义心跳包/SN 心跳包/ICCID 心跳包/IMEI 心跳包/LBS |
| 特色功能 | 注册包机制      | 支持自定义注册包/SN 注册包/ICCID 注册包/IMEI 注册包     |
|      | 其他功能       | 套接字分发、FTP 他升级、FOTA 升级、基站定位、NTP 校时功能    |

1.4. 尺寸描述

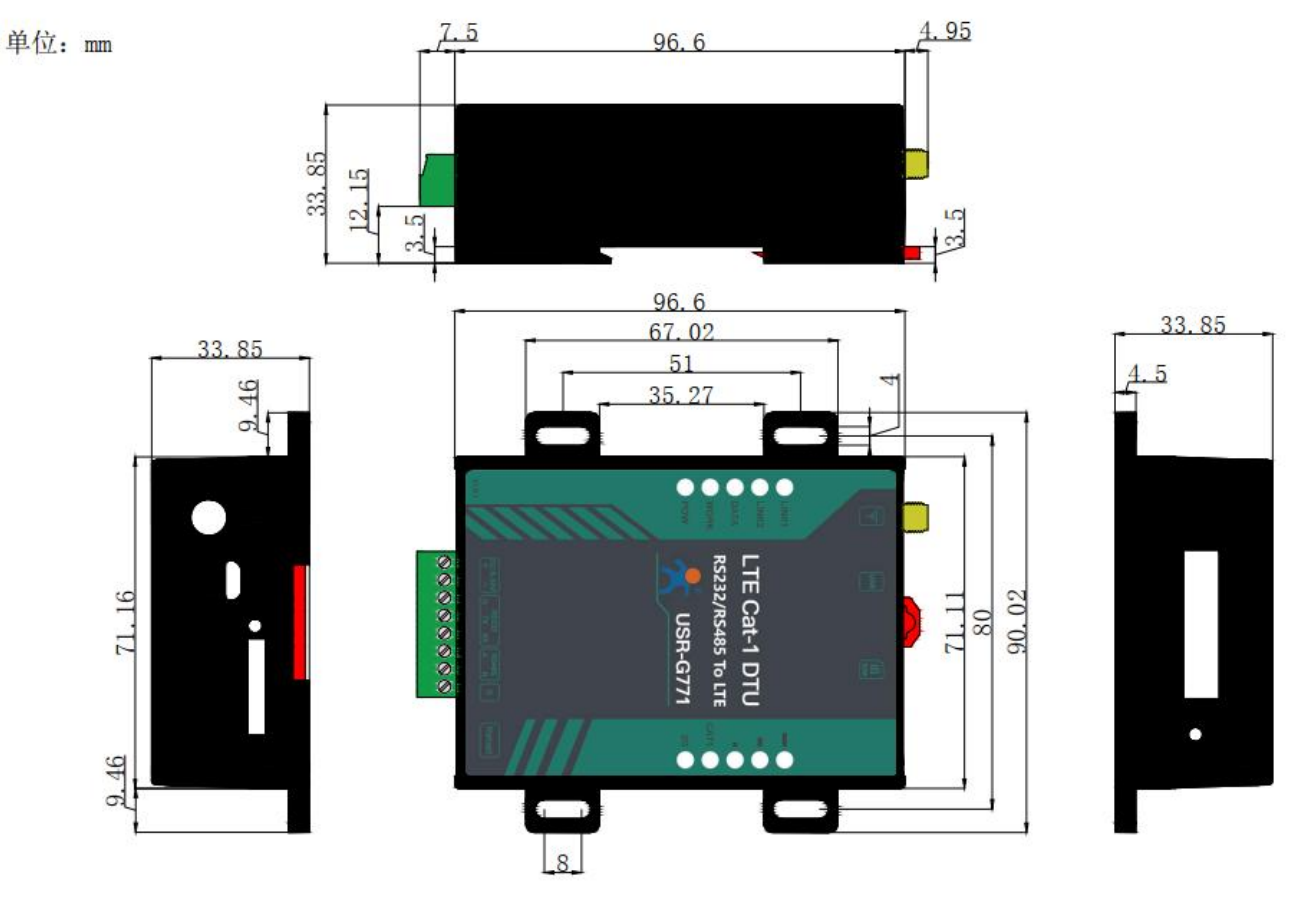

图 2. USR-G771 尺寸图

## 1.5. 硬件接口

USR-G771 设计上保持了有人产品风格,贴膜采用绿色和黑色搭配的醒目设计,各种接口标识清晰可见,指示灯更加丰富,可以准确的判断 DTU 的工作状态。各种硬件接口如下图所示。

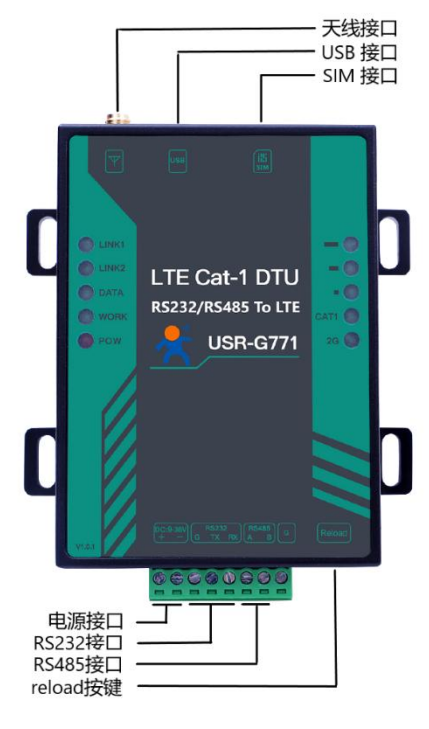

图 3. 接口说明

USR-G771 共 10 个状态指示灯,各个指示灯的指示内容以及指示形式如下表:

#### 表 3 指示灯状态

| 指示灯名称   | 指示功能           | 状态                  |  |  |  |
|---------|----------------|---------------------|--|--|--|
| POW     | 电源指示灯          | 红灯,上电亮起,断电熄灭        |  |  |  |
| WORK    | 工作指示灯          | 正常工作,闪烁             |  |  |  |
| DATA    | 数据指示灯          | 数据传输亮起,无数据传输熄灭      |  |  |  |
| LINK1   | Socket A 连接指示灯 | 连接成功亮起,无连接熄灭        |  |  |  |
| LINK2   | Socket B 连接指示灯 | 连接成功亮起,无连接熄灭        |  |  |  |
| 2G      | 2G 网络连接指示灯     | 2G 网络连接成功亮起,否则熄灭    |  |  |  |
| CAT1    | Cat-1 网络连接指示灯  | Cat-1 网络连接成功亮起,否则熄灭 |  |  |  |
| 信号强度指示灯 | 显示信号强弱         | 三个指示灯显示信号强弱         |  |  |  |

USR-G771 可以通过硬件和 AT 指令的方式恢复出厂参数:

指令恢复:进入配置状态后,从串口发送 AT+CLEAR 指令可实现恢复出厂参数。

硬件恢复:上电后,按下 Reload 按键 3~15s,然后松开,除 PWR 灯外其他指示灯会熄灭,然后重新亮起,设备参数恢复至出厂默 认参数。

1.6. 快速入门

USR-G771 通过简单的 AT 指令配置,即可实现串口到网络端的数据双向传输。本章节主要介绍如何快速认识并简单操作该产品,从 而更快的实现数据透传。

USR-G771 设置软件, 下载地址: https://www.usr.cn/Download/826.html

与此产品相关的其他资料下载请参考: https://www.usr.cn/Product/296.html

如果在使用过程中有技术问题,可以提交到我们的客户支持中心: http://im.usr.cn

本章节测试基于 USR-G771 及其配件进行,购买产品会附带电源适配器和全频吸盘天线,配件表如下:

| C USR-G771    |             | 0        |
|---------------|-------------|----------|
| USR-G771 设备一台 | 12V 电源适配器一个 | 全频吸盘天线一根 |

测试数据流拓扑图:

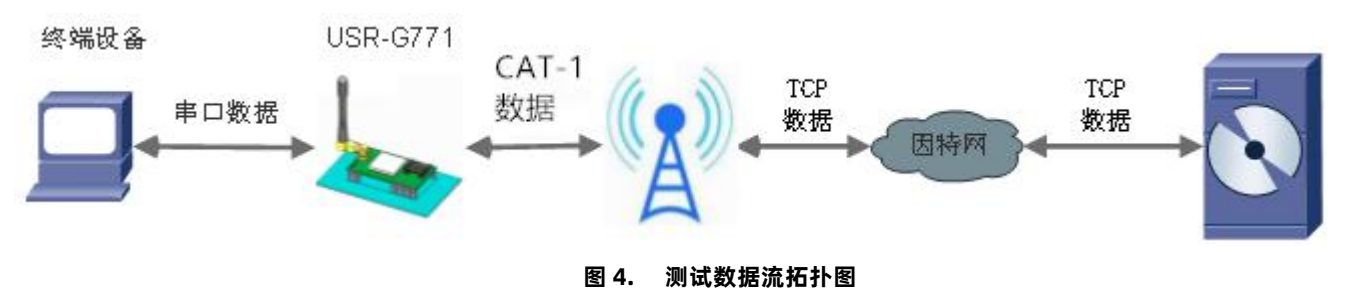

在测试之前,请先将硬件连接起来,G771 端子供电,供电为 9.0~36.0V,串口分为 RS232 和 RS485,根据需求选择一个即可,连接 好天线,以上条件满足的情况下,将串口连接电脑,并给 G771 上电。默认内置卡出厂送 8 年流量,上电即可联网。

表 4 测试初始参数

| 工作模式  | 网络数据透传             | 服务器地址 | socket.usr.cn   |
|-------|--------------------|-------|-----------------|
| 服务器端口 | 2317               | 串口参数  | 115200,8,1,None |
| 心跳包   | 使能,心跳数据:www.usr.cn |       |                 |

(1) 用上述的连接方式连接到电脑串口。打开串口调试助手,设置串口参数并打开串口,如下图。

注: 以 WIN7 系统为例, 串口号可在"控制面板→设备管理器→端口"中查询。

注: 此测试过程中,请保持出厂参数。

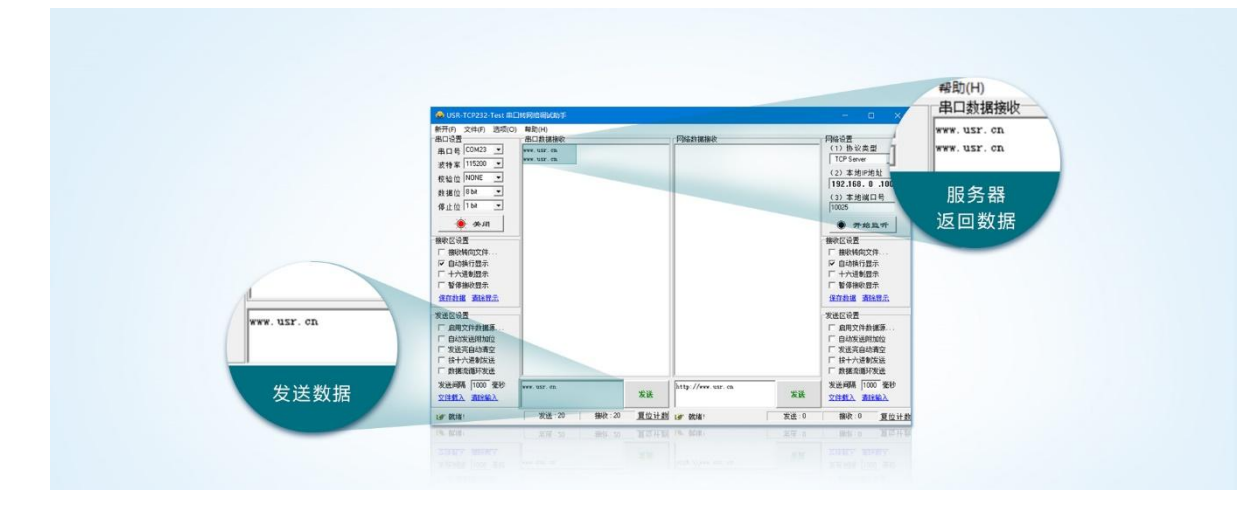

图 5. 设置软件示意图

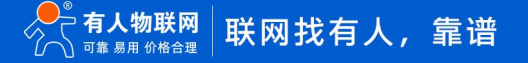

(2) 上电后, G771的各个指示灯会亮起, WORK 灯闪烁, 设备正常运行, 信号指示灯显示信号强度。

(3) 观察网络指示灯,亮起后表明网络已连接,根据亮起的指示灯可以判断连接的是 Cat-1 还是 GPRS。

(4) 网络指示灯亮起后,观察 LINK1 状态指示灯,亮起后,表明 Socket A 连接服务器成功。

(5) 通过串口,给 G771 发送数据,例如:发送"www.usr.cn"稍后,软件接收窗口会收到"www.usr.cn",这是测试服务 器返回的数据。

(6) 到此为止,入门测试完成。其他相关操作请仔细阅读以下章节。

## 2. 功能应用

2.1. 远程运维

本产品支持远程配置参数、远程升级固件,是通过有人云的云监测系统实现的。

- 2.1.1. 设备上云
  - 1) 注册/登录有人通行证

有人云官网(cloud.usr.cn)-> 右上角"控制台"-> 注册/登录通行证账号

2) 将设备添加到云端

- 添加设备入口:有人云控制台 -> 有人 IoT -> 设备管理 -> 联网设备 -> 添加设备
- 填写设备 SN、IMEI,完成设备添加
- 重新给 DTU 上电,设备启动联网后可立即上线(如果不重新上电,设备可在一小时内自动上线)

从设备列表可以看到设备的在线状态

| ×         | 有人云控制台     |                                                       |
|-----------|------------|-------------------------------------------------------|
| S         | 15.22      | 设备管理 > 联网设备 > 版加设备                                    |
| 힡         | 大屏管理 🛲     | <b>添加设备</b> 批量添加设备                                    |
| Ŷ         | 产品场景管理     | 基本信息                                                  |
| e         | 设备管理 🖊 🔨   |                                                       |
|           | 联网设备       |                                                       |
|           | 变量模板       | * #A HA                                               |
|           | 组态管理 🗸 🗸   |                                                       |
| ≞         | 报警联动 〜     | 2011 100021222022000004031 310/15217, 市広量 没管标签 (深加标签) |
| <u>11</u> | 数据中心 📶 🛛 🗸 | * MAC / IMEI 861213052448013                          |
| 8         | 増値服务 📶 🗸 🗸 |                                                       |
| <u>س</u>  | 企业专用配置 ~   | 设督配置                                                  |
| ⊡         | 设备运维 🗸 🗸   |                                                       |
| \$        | 扩展功能 ~     |                                                       |
|           |            | 网络监测 💿 🌑 设备地图 山东省济南市历下区龙属南路 地图                        |
|           |            |                                                       |
|           |            | (\$ <del>7.77</del>                                   |
|           |            |                                                       |

图 6. 添加设备示例

## 2.1.2. 远程配置参数、升级固件

①单个升级固件操作入口:有人 IoT -> 设备管理 -> 最右侧 "更多" -> 固件升级

| ≮  | 有人云控制台     | 有人IOT | 物联卡    | 工单 商城                                    |                      |                |      |                |      | ○ 服务支     | き 🛈 用户权限                              | 🚯 English 🛛 💮 👘 7                                                 |
|----|------------|-------|--------|------------------------------------------|----------------------|----------------|------|----------------|------|-----------|---------------------------------------|-------------------------------------------------------------------|
|    | 概范         | 设备管理  | > 联网设备 |                                          |                      |                |      |                |      |           |                                       |                                                                   |
| 2  | 大麻管理       | 联网设备  | 裔      |                                          |                      |                |      |                |      |           |                                       |                                                                   |
|    | 产品场最管理     | 请选择   | 戦組织 ~  | SN或设备名称                                  | <b>查询 高级搜索</b>       |                |      |                |      | 添加设备 启用设备 | 禁用设备                                  | 批量删除高级设置                                                          |
| G  | 设备管理 🔨 ^   |       | 设备状态   | 设备名称                                     | SN                   | 设备型号           | 所属组织 | 设备地址           | 启用状态 | 标签 操      | ŧ                                     |                                                                   |
|    | 联网设备       |       | 在线     | CAT-1DTU                                 | 02500222060700017747 | USR-G771-GL-CT | 根组织  | 山东省济南市历下区颖秀路   |      | 20        | 经查看 设备运线                              | 编辑设备更多                                                            |
|    | 交量模板       |       | 南线     | 19 C                                     |                      | -              | 根组织  | 北东市            |      | 数         | 医查看 设备运进                              | <sup>9</sup> 运行组态                                                 |
| 5  | 组态管理 >     |       | 意线     |                                          |                      |                | 根组织  | 山东督济南市历下区龙奥南路  |      | 数         | · · · · · · · · · · · · · · · · · · · | s 同步                                                              |
|    | 报警联动 🛛 🗡   |       | 周囲     | (1,1,1,2,2,2,2,2,2,2,2,2,2,2,2,2,2,2,2,2 |                      |                | 根组织  | 北京市            |      | 20<br>20  | 经查看 设备运线                              | 12版网(<br>1)<br>1)<br>1)<br>1)<br>1)<br>1)<br>1)<br>1)<br>1)<br>1) |
|    | 数据中心 🛲 🗸 🗸 |       | 魔抵     | -                                        |                      |                | 根编织  | 山东曾济南市历下区龙奥南路  |      | 20<br>20  | 医查看 设备运进                              | · · · · · · · · · · · · · · · · · · ·                             |
|    | 増値服务 🛲 🗸 🔧 |       | 高线     |                                          |                      | 1000           | 根组织  | 山东省济南市历下区茂岭三号路 |      | 50        | · · · · · · · · · · · · · · · · · · · | 8 删除设备                                                            |
| ē  | 企业专属配置 ~   |       | 禽绒     | 10.                                      |                      | 1000           | 我的分组 | 自动定位           |      | 20<br>20  | 医查看 设备运进                              | 编辑设备 更多                                                           |
|    | 设备运维 🗸 🗸   |       |        |                                          |                      |                |      |                |      | 共7条 10条   | σν                                    | 1 > 前往 1 页                                                        |
| \$ | 扩展功能 ~     |       |        |                                          |                      |                |      |                |      |           |                                       |                                                                   |
|    |            |       |        |                                          |                      |                |      |                |      |           |                                       |                                                                   |

## 图 7. 单设备固件升级

②多个升级固件操作入口:有人 IoT -> 设备运维 -> 固件升级

支持通过添加升级任务, 批量升级固件, 详见: http://cloud.usr.cn/document/monitor/ota.html

| ★          |                   | RAAT NUR I I WAR I DE BANK 🚱 ENGAN 🎧 ISIGIIGOIT                                                                            |
|------------|-------------------|----------------------------------------------------------------------------------------------------|
| 33         |                   | (19年1日)<br>19月1日 - 19月1日 - 19月1日 - 19月1日 - 19月1日 - 19月1日 - 19月1日 - 19月1日 - 19月1日 - 19月1日 - 19月1日 - 19月1日 - 19月1日 - 19月1日 - |
| 2          |                   | 國件升級                                                                                                    |
| Ŷ          | 产品/延安管理 ~         |                                                                                                    |
| C          | 设备管理 ~            |                                                                                                    |
| 2          | 组态管理 🗸            | Literation 2.1054bcm 3.765/k                                                                                               |
| Ð          |                   | 1 (1) (1) (1) (1) (1) (1) (1) (1) (1) (1                                                                                   |
| <u>.11</u> | 2000 - Com 100    | * 任务和# 教的中部任等                                                                                                    |
| ٢          | #1165\$ <i></i> ~ | regeler 🗸                                                                                                    |
| 3          | 497888 -          | ・第4分報題本 111000000000 ~                                                                                                    |
| Ð          |                   | * 低等时间 ③ 2022-09-13 12:18:53 至 2022-09-14 12:18:53                                                                         |
| 21         |                   |                                                                                                    |
| \$         | PERMS ~           |                                                                                                    |
|            |                   |                                                                                                    |
|            |                   |                                                                                                    |
|            |                   |                                                                                                    |
|            |                   |                                                                                                    |
|            |                   |                                                                                                    |

图 8. 批量固件升级

③单个设备参数配置入口:有人 IoT -> 设备管理 -> 设备运维 -> 参数配置 通过 AT 指令,配置设备参数(AT 指令参考 AT 指令集)

|    | 有人云控制台  | 台 | 有人IoT 物联卡 工单 商城                           |
|----|---------|---|-------------------------------------------|
| S  | 概览      |   | 设备管理 > 联网设备 > 设备运建                        |
| N  | 大屏管理    |   | 设备概况 数据调试 参数配置                            |
| Ŷ  | 产品/场景管理 |   | 基本信息                                      |
| C  | 设备管理    |   | 设备名称: CAT-IDTU 设备编号: 02500222060700017747 |
|    | 联网设备    |   | 周件版本: V1.3.23.000000.0000                 |
|    | 变量模板    |   | 参数调试                                      |
| 3  | 组态管理    |   | AT+VER                                    |
| ₽  | 报警联动    |   |                                           |
| ш  | 数据中心 🛲  |   | +VER:V1.3.23.000000.0000 OK               |
| ۲  | 增值服务 📠  |   | AT+WKMOD                                  |
| ē  | 企业专属配置  |   | +WKMOD:MQTT,NOR OK                        |
| Ð  | 设备运维    |   |                                           |
| <₩ | 扩展功能    |   | 常用语 设备重启 查询版本 恢复出厂设置                      |
|    |         |   | 調約入<br><u> 发送</u>                         |

## 图 9. 单设备参数配置

④多个设备参数配置入口:有人 IoT -> 设备运维 -> 远程配置

通过添加配置任务,在指定时间内给指定设备进行配置参数(AT 指令参考 AT 指令集)

| 1          | 有人云控制                  | 1台 有人IoT 物联卡 工单 商城 |                                                   | 〇 麗祭支持 9 用户収現 6 English 6 1 1 1 37 |
|------------|------------------------|--------------------|---------------------------------------------------|------------------------------------|
| 5          |                        | · 没新运用 > 远程配置      |                                                   |                                    |
| Ę          | 3 大麻管理 🜆               | - 远程配置             |                                                   |                                    |
| 6          |                        | ★ 通道評価値 → 金部状态 →   | 配置任务                                              | ×                                  |
| ¢          |                        | * 秋恋 所展组织 任务名      | 1.任务信息 2.选择设备 3.进行配置 4.完成                         | iau o                              |
| 5          |                        | × 1                |                                                   |                                    |
| ۵          |                        |                    | * 所繼追訳 機過快 ~                                      | 共0条 10-页 1 下-页 前往 1 页              |
| 4          | <u>1</u> 2000-000 0000 |                    | *任务名称 我的配置                                        |                                    |
| 0          | ) #0.65 🛲              | × ×                | · 设新型号 ~                                          |                                    |
| 1          |                        | * <                | *任勞时间 ③ 2022-09-13 15:02:28 至 2022-09-14 15:02:28 |                                    |
| B          | ] 128154               |                    |                                                   |                                    |
|            | 远程配置                   |                    | 现 一步                                              |                                    |
|            |                        |                    |                                                   |                                    |
| <i>\\\</i> |                        | ×                  |                                                   |                                    |
|            |                        |                    |                                                   |                                    |
|            |                        |                    |                                                   |                                    |
|            |                        |                    |                                                   |                                    |
|            |                        |                    |                                                   |                                    |
|            |                        |                    |                                                   |                                    |
|            | V5.2.5                 |                    |                                                   |                                    |

## 图 10. 批量设备配置参数

## 2.1.3. 网络监测和报警

有人云提供报警推送功能,在云端设置好报警条件规则,当设备发生报警后可通过微信、短信、邮件的一种或者多种方式推送给响应 人员。

流量监控: 设备流量曲线展示, 流量消耗超额报警

信号监控:信号质量曲线展示,信号强度过弱报警

在线监控: 设备频繁掉线报警、离线时间过长报警、离线记录查询

## 设备概况: 有人 IoT -> 设备管理 -> 设备运维 -> 设备概况界面可以看到设备当前的名称、位置、信号强度、流量消耗曲线等信息

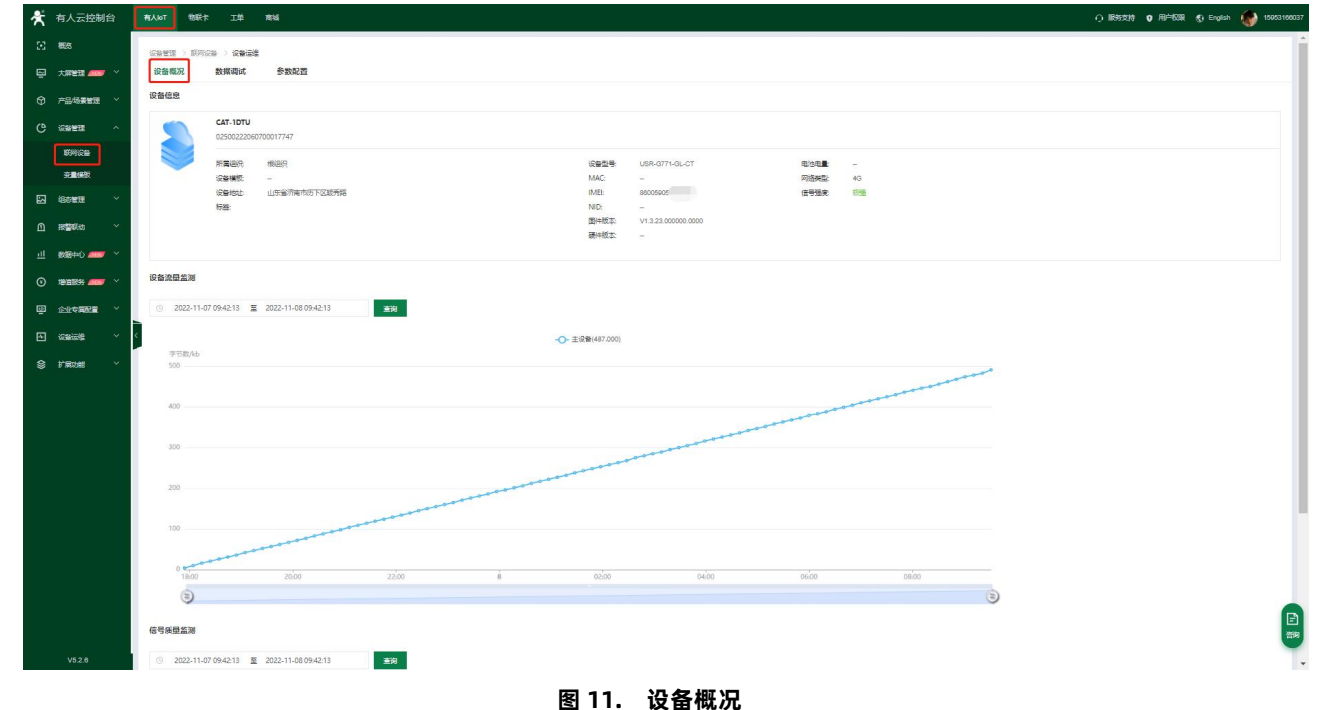

#### \_

报警推送:

①报警规则配置:有人 IoT -> 报警联动 -> 设备监测触发器界面添加触发器,使能报警规则,关联好设备。

| - | × |          | 有人 | IOT 物联卡 工单    | 商城      |                | 〇 服約支持 🛛 用中的用 🚷 English 🍻 19953160037                                                                                                    |
|---|---|----------|----|---------------|---------|----------------|----------------------------------------------------------------------------------------------------|
|   |   |          |    | 普联动 > 没备监测触发器 |         |                |                                                                                                    |
|   |   |          | iQ | 各监测触发器        |         |                |                                                                                                    |
|   |   |          |    |               |         | 编辑触发器          | ×                                                                                                    |
|   |   | 设备管理 🛛 🗡 |    | 触发器名称         | 所展组织    | * 触发器名称        | 利 and and a set and a set |
|   |   | 組态管理 ~   | 1  | 未命名_触发器名称_38  | 1918日1月 | * 所屋组织         | \$-13 14 32 35 重要 個男 天政设施 最终<br>5 运行                                                                                                    |
|   |   | 报警联动     |    | test          | 奏试      | 1200000 BUHHHK | 4-03 15 48 26 五音 编辑 关款设备 图除<br>(bits). Stimutinarie                                                                                                    |
|   |   | 模型/模板触发器 |    |               |         | 10.00707070000 | · · · · · · · · · · · · · · · · · · ·                                                                                                    |
|   |   | 10.52秋次語 |    |               |         | •报警规则          | <ul> <li>         · · · · · · · · · · · · · · ·</li></ul>                                                                                                    |
|   |   | REAL     | K  |               |         |                |                                                                                                    |
|   |   |          |    |               |         |                |                                                                                                    |
|   |   |          |    |               |         |                | ■ 无线信号规模 < 1539 ~                                                                                                    |
|   |   |          |    |               |         |                | ☑ 当月流動演绎 > 1024 MB(168=1024MB)                                                                                                    |
|   |   |          |    |               |         |                | 电池电量 < 20 %(仅支持带约重电池的产品)                                                                                                    |
|   |   |          |    |               |         |                | 设备地则招寄仪支持部分产品型号,详细通信着常不显明明书或省间相关人员)                                                                                                    |
|   |   |          |    |               |         |                |                                                                                                    |
|   |   |          |    |               |         |                | 804 (2)<br>#8                                                                                                    |
|   |   |          |    |               |         |                |                                                                                                    |
|   |   |          |    |               |         |                | 80 B                                                                                                    |
|   |   | V5.2.5   | -  |               |         |                |                                                                                                    |

## 图 12. 设备监测触发器

②报警推送规则配置: 有人 IoT -> 报警联动 -> 报警配置界面添加报警,选择好对应的设备和推送规则。

| ×         | 有人云控制台                                      | 有人IoT 物联卡 工单 商城 |            |          |                         |   |    |          | ○ 服务支持 ♥ 用户权限       | 🚯 English  🌀 | 1595316603 |
|-----------|---------------------------------------------|-----------------|------------|----------|-------------------------|---|----|----------|---------------------|--------------|------------|
| 8         |                                             |                 |            |          |                         |   |    |          |                     |              |            |
| 2         |                                             | 报警配置            |            |          |                         |   |    |          |                     |              |            |
| Ŷ         |                                             | · 通道得到12 · 所有类型 | > 詩編入振器配置: | 修改报警配置   |                         | × |    |          |                     | 添加           | 批學開發       |
| Ċ         |                                             | 报告配置名称          | 所展组织       | *报警配置名称  | 我的报管撤送                  |   | 状态 | 创建人      | 更新时间                | 操作           |            |
| 2         |                                             | 未命名_报警配置名称_72   | 1Exelia    | * 所属组织   | 機道沢                     |   |    | ekpaf7a2 | 2022-09-13 14:30:32 | 查看 编辑        | 1884       |
| Ш         | 报营联动 ^                                      |                 |            | • 排送學型   | <b>联网设备</b>             |   |    | 共1条 1    | 10条/页 / 上一页 1       | 下一页 前往 1     | 页          |
|           | 標型/標板般发                                     |                 |            |          |                         | _ |    |          |                     |              |            |
|           | 独立触发器                                       |                 |            | * 远择联网设备 | CAT-1DTU ×              | _ | /  |          |                     |              |            |
|           | · (1995年1996年1996年1996年1996年1996年1996年1996年 |                 |            | * 推送机制   | 变量值达到触发条件时              |   |    |          |                     |              |            |
|           | 报告配置                                        | 1               |            |          | ◎ 仅第一次推送                |   |    |          |                     |              |            |
|           |                                             |                 |            |          | ○ 报警沉默时间 分钟 ◎           |   |    |          |                     |              |            |
| <u>ul</u> |                                             |                 |            | * 推送方式   | 🗹 短信 🔽 微信 🔽 邮件 🗌 语音     | _ |    |          |                     |              |            |
| $\odot$   | HARS                                        |                 |            | * 推送人    |                         | _ |    |          |                     |              |            |
| 8         |                                             |                 |            |          | → 1022<br>未命名_姓名_19(測试) | _ |    |          |                     |              |            |
| ~         |                                             |                 |            |          | ✓ 小土豆(実法)               | _ |    |          |                     |              |            |
| \$        |                                             |                 |            |          |                         | _ |    |          |                     |              |            |
|           |                                             |                 |            |          |                         | _ |    |          |                     |              | 0          |
|           |                                             |                 |            |          |                         | _ |    |          |                     |              | 7810       |
|           |                                             |                 |            |          |                         |   |    |          |                     |              |            |
|           |                                             |                 |            |          | #2条 〈 1 〉               |   |    |          |                     |              | Cate       |
|           | and the set                                 |                 |            |          | 22-22                   |   |    |          |                     |              |            |

图 13. 报警配置

## 2.1.4. 数据中心总览

支持设备在线统计、设备型号分布、设备标签统计、报警统计、固件版本分布、新增设备。

| 希人云控制台                                     | 有人107 物联卡 工单              | 商城                      |                                                                                     | ① 服务支持 🔮 用户权限 🚯 English 🏼 🌆 🖘 🖘 👘 |
|--------------------------------------------|---------------------------|-------------------------|-------------------------------------------------------------------------------------|-----------------------------------|
| (c) #68                                    | 数据中心 > 数据施計               |                         |                                                                                     |                                   |
| 🔄 大麻苦理 🛲 🗸                                 | 数据统计                      |                         |                                                                                     |                                   |
| ⑦ 产品场景管理 ~                                 | 设备在线统计                    |                         | 设备型号统计                                                                              | 设备标签统计                            |
|                                            | 根组织 >                     |                         |                                                                                     |                                   |
| 图 組态管理                                     |                           | 在皖:1(16.67%)            | USR-DR502-CT: 1 (16.67%)<br>= 主和用明显, 2 (22.23%)                                     |                                   |
|                                            |                           | 6                       | 6                                                                                   |                                   |
| 山教掘中心 ———————————————————————————————————— |                           | 设备数                     | 设备数                                                                                 | 智力政策                              |
| 数据统计                                       | 案线: 5 (83.33%)            |                         |                                                                                     |                                   |
| 报表管理 🛲                                     |                           | 在线 💼 高线                 | └── USR-N540-H7-4; 2 (33.33%) ■ 未知型号 ■ USR-N540-H7-4 ■ USR-N510-H7-4 ■ USR-DR502-CT |                                   |
| 历史记录                                       | <                         |                         |                                                                                     |                                   |
| 设备上下线                                      | 报警院计                      |                         |                                                                                     |                                   |
| 交量报警记录                                     | 受重报告(联网设备)                | 今日报答(已处理/未处理)<br>0(0/0) | 近7大报答(已处理/末处理)<br>0 (0/0)                                                           | 业30大税等(已处理/末处增)<br>0 (0/0)        |
| 设备报警记录                                     | 本最級際 (文章/孫章)              |                         |                                                                                     |                                   |
| 联动记录                                       | Scanterer (7 https://www. | 0 (0/0)                 | 0 (0/0)                                                                             | 0 (0/0)                           |
| ③ 増価服务 ×                                   | 设备接触                      | 今日报管(円外理/未外理)           | 近7于将弯(户处理/末处理)                                                                      | )530天探薇 (円が環/主が種)                 |
| 企业专属配置                                     |                           | 4 (0/4)                 | 6 (0/6)                                                                             | <b>6</b> (0/6)                    |
| 🛛 设备运输 🗡                                   | 国姓斯本公布                    |                         | 8519930.45                                                                          |                                   |
| ♦ 扩展功能 >                                   | ±11用号                     |                         | * 周 本月                                                                              |                                   |
|                                            |                           |                         |                                                                                     | E a                               |
| V5.2.5                                     | 2                         |                         | 1                                                                                   |                                   |
|                                            |                           |                         | 图 1/ 为坦德计                                                                           |                                   |

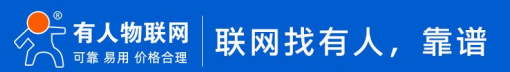

## 2.2. 网络透传模式

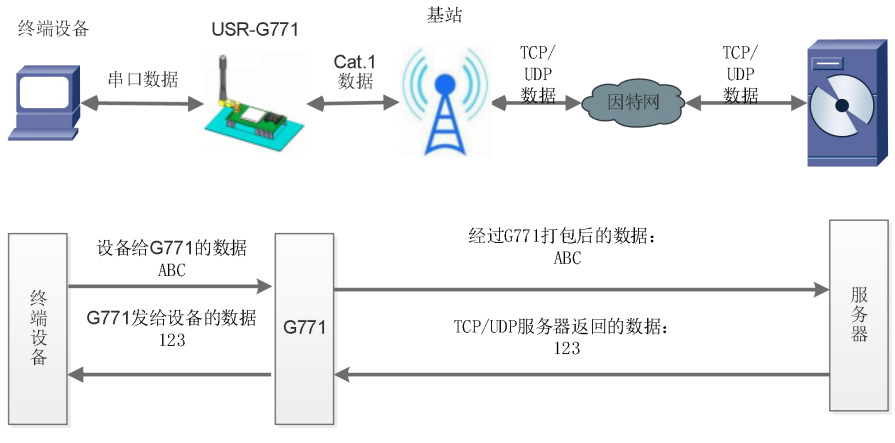

图 15. 网络透传模式

在此模式下,用户的串口设备可以通过 G771 发送数据到指定的服务器,G771 也可以接收来自服务器的数据,并将信息转发至串口 设备。用户不需要关注串口数据与网络数据包之间的数据转换过程,只需通过简单的参数设置,即可实现数据双向透明通信。

USR-G771 支持 4 路相互独立的 Socket 连接,分别为 Socket A/B/C/D,均支持作为 TCP Client 和 UDP Client。

设置软件设置:

| 文件 Language                                                      |                                           |                               |                                    |        |                                                                                                    |           |                       |        |
|------------------------------------------------------------------|-------------------------------------------|-------------------------------|------------------------------------|--------|----------------------------------------------------------------------------------------------------|-----------|-----------------------|--------|
| [PC串口参数]:串                                                       | 山号 COM6 ~ 波特率                             | 115200 ~ 检验/数                 | 据/停止 NONI ~ 8 ~ 1                  | $\sim$ | ● 打开串口                                                                                                    |           | -                     |        |
| 选择工作模式                                                           |                                           |                               |                                    |        | 执行命令及提示                                                                                                    |           | 5                     |        |
| ◉ 网络逶传樽                                                          | 転3 Онтт                                   | PD模式                          | ○ 短信透传模式                           |        | 【 获取                                                                                                    | 则当前参数     | <mark> 记</mark> 设置并保存 | F所有参数  |
|                                                                  | T                                         |                               | 串口数据                               | 2      | 进入置                                                                                                    | 配置状态      | 进入通讯                  | 状态     |
| PC                                                               | 网络                                        | M2M 设备                        | 串口设备                               |        | 编译时间                                                                                                    | 查询IMEI    | 查询本机号码                | 查询版本   |
| 网络诱传模式相关                                                         | 参教                                        |                               |                                    |        | 杳信号强度                                                                                                    | 保存参数      | 恢复出厂设置                | 设备重启   |
| <ul> <li>☑ 连接服务器A</li> <li>□ 备份服务器A</li> <li>□ 连接服务器B</li> </ul> | 4 <sup>地址和</sup> 词<br>连接却<br>短连接却时间(      | 記<br>test.usr.cn<br>地)<br>10  | 2317<br>                           |        | <ul> <li>☑ 时间戳</li> <li>一般操作流程:</li> <li>1. 模块连PC串口,上电</li> <li>2. 打开串口;</li> <li>3. 获取当前参数;</li> <li>4. 选择工作模式,配置</li> <li>5. 设置所有参数;</li> </ul> |           |                       | 夏位计数   |
| □ 备份服务器B                                                         |                                           |                               |                                    | ~      |                                                                                                    |           |                       |        |
| 全局参数                                                             |                                           |                               |                                    |        |                                                                                                    |           |                       |        |
| 串口参数<br>12 高级                                                    | 串口波特率<br>检验/数据/停止<br>打包时间(ms)             | 11520( ~<br>NONE ~ 8<br>50 打包 | 流控 NONE ∨<br>1 ∨<br>K度(Bytes) 1024 |        |                                                                                                    |           | •                     |        |
|                                                                  | <ul><li>☑ 指令回显</li><li>☑ 串口AT指令</li></ul> | ☑ 串口数据缓存 ☑ 网络AT指令             | □ 安全机制<br>□ NTP功能                  | ~      | 通过串口发送 🔻                                                                                                    | □Hex 发送:0 |                       | ❷ 发送 ▼ |

图 16. 设置软件示意图

| 序号 | 指令设置                            | 设置内容                                          |
|----|---------------------------------|-----------------------------------------------|
| 1  | AT+WKMOD=NET                    | 设置工作模式为网络透传模式                                 |
| 2  | AT+SOCKAEN=ON                   | 使能 Socket A                                   |
| 3  | AT+SOCKA-TCB socket usr cp 2317 | 设置 Socket A 为 TCP 客户端,服务器地址为 socket.usr.cn,端口 |
| 5  |                                 | 号为 2317。                                      |
| 4  | AT+S                            | 发送保存指令,模块会自动保存和重启。重启后连接网络                     |

## 2.2.1. 注册包功能

注册包可以作为 DTU 获取服务器功能的授权码,也可以作为数据包头,方便服务器识别数据来源。因此在使用 USR-G771 时,可以 在网络透传模式下,选择开启注册包功能,让 DTU 向服务器发送注册包。

注册包发送方式:根据注册包作用的不同,选择不同的发送方式。本产品的注册包发送方式有以下三种:

连接发送:连接服务器成功后,发送注册包到服务器,并且只发送一次。

数据携带: 向服务器发送数据时, 在数据前增加注册包后发送到服务器。

连接发送+数据携带:连接服务器成功后,发送注册包到服务器,同时向服务器发送数据时,在数据前增加注册包后再发送。

**注册包内容:**根据需求,可以选择 ICCID 码, IMEI 码, SN 码, CLOUD 或者自定义数据作为注册包数据。使用有人云的客户可以选择 CLOUD 作为注册包,从而开启有人云功能。

ICCID: SIM 的唯一识别码,适用于基于 SIM 卡识别的应用。

IMEI: 上网模块唯一识别码, 主要应用在设备识别方面, 与 SIM 无关。

SN:产品序列号。

USER: 用户自定义数据。

CLOUD: 连接有人云,默认连接发送,不可更改。需要设置设备的 ID(20 位)和密码(8 位)。

### 设置软件设置:

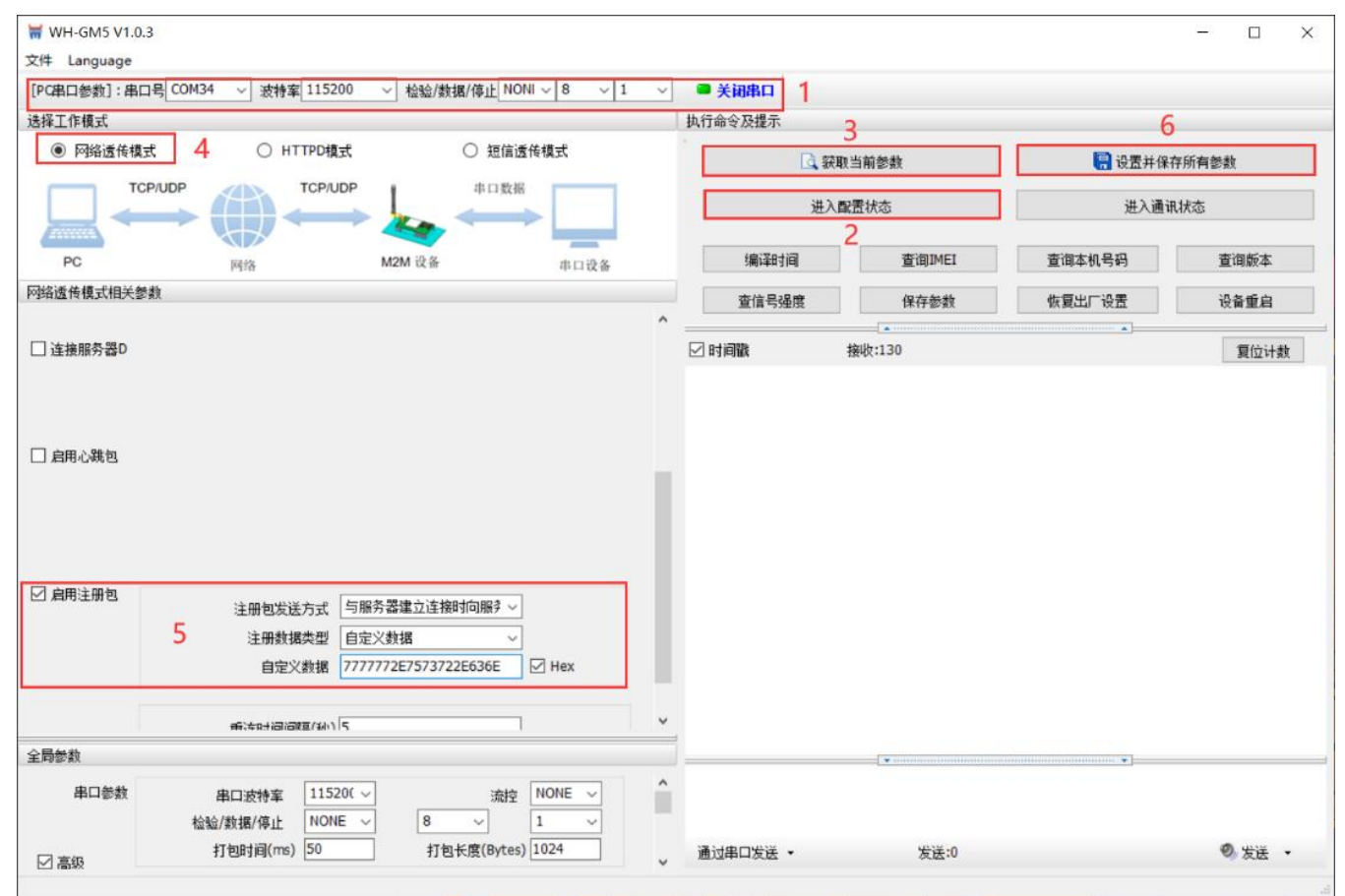

图 17. 设置软件示意图

| 序号 | 指令设置        | 设置内容      |
|----|-------------|-----------|
| 1  | AT+REGEN=ON | 使能发送注册包功能 |

| 2 | AT+REGTP=USER                     | 设置注册包数据类型                     |
|---|-----------------------------------|-------------------------------|
| 3 | AT+SAT+REGDT=7777772E7573722E636E | 设置自定义数据,将数据设置为字符串"www.usr.cn" |
| 4 | AT+REGSND=LINK                    | 设置注册包的发送方式,将发送方式设置为建立连接时发送    |

2.2.2. 心跳包机制

在网络透传模式下,用户可以选择让 DTU 发送心跳包以实现特定的需求。

心跳包发送方式:心跳包可以向网络端发送,也可以向串口设备端发送。

向服务器发送: 向网络端发送心跳主要目的是为了保持连接稳定可靠,保证连接正常的同时还可以让服务器通过心跳包知道设备在线 情况。

向设备发送:在服务器向设备发送固定查询指令的应用中,为了减少通信流量,用户可以选择,用向串口设备端发送心跳包(查询指

令),来代替从服务器发送查询指令,从而节省流量,反应更快。

心跳包内容:根据需求,可以选择 ICCID 码, IMEI 码, SN 码, LBS 或者自定义数据作为心跳包数据。

ICCID: SIM 的唯一识别码,适用于基于 SIM 卡识别的应用。

IMEI: 上网模块唯一识别码, 主要应用在设备识别方面, 与 SIM 无关。

SN:产品序列号。

USER: 用户自定义数据。

LBS: 设备当前的所处的经纬度和时间信息。

#### 设置软件设置:

| 🗮 WH-GM5 V1.0 | 0.3                               |                                           |              |          |        |                                        | — п х  |
|---------------|-----------------------------------|-------------------------------------------|--------------|----------|--------|----------------------------------------|--------|
| 文件 Language   |                                   |                                           |              |          |        |                                        |        |
| [PC串口参数]:串    | 口号 COM34 ~ 波特率 115200 、           | / 检验/数据/停止 NO                             | NI ~ 8 ~ 1 ~ | ● 关闭串口 1 |        |                                        |        |
| 选择工作模式        |                                   |                                           |              | 执行命令及提示  | 3      | 6                                      |        |
| ◉ 网络透传椿       | 载 4. ○ HTTPD模式                    | ○ 短信返                                     | <b>髽传模式</b>  | La la    | 获取当前参数 | 🖪 设置并保                                 | 序所有参数  |
|               | CP/UDP TCP/UDP                    | 串口数据                                      |              | i#       | 入配罟状态  | 进入通道                                   | 状态     |
|               |                                   | <u>ka</u>                                 |              |          | 2      |                                        | 000    |
| PC            | 网络                                | 12M 设备                                    | 串口设备         | 编译时间     | 查询IMEI | 查询本机号码                                 | 查询版本   |
| 网络透传模式相关      | 参数                                |                                           |              | 查信号强度    | 保存参数   | 恢复出厂设置                                 | 设备重启   |
| _             |                                   |                                           | ^            |          |        |                                        |        |
| □ 连接服务器D      |                                   |                                           |              | ☑ 时间戳    | 接收:210 |                                        | 复位计数   |
|               |                                   |                                           |              |          |        |                                        |        |
|               |                                   |                                           |              |          |        |                                        |        |
| □ 启用心跳包       |                                   |                                           |              |          |        |                                        |        |
|               | 心跳时间(秒) 30                        |                                           |              |          |        |                                        |        |
|               | 5 心跳发送方式 向服务                      | 器发送心跳包 ~                                  |              |          |        |                                        |        |
|               | 心跳数据类型 自定义                        | 数据 ~                                      |              |          |        |                                        |        |
|               | 心跳数据 777777                       | 2E7573722E636E                            | M Hex        |          |        |                                        |        |
| 🗌 启用注册包       |                                   |                                           |              |          |        |                                        |        |
|               |                                   |                                           |              |          |        |                                        |        |
|               |                                   |                                           |              |          |        |                                        |        |
|               |                                   |                                           |              |          |        |                                        |        |
|               | ₩.存叶词问@(小)\S                      |                                           |              |          |        |                                        |        |
| 全局参数          |                                   |                                           |              | ]        | •      | ······································ |        |
| 串口参数          | 中口波性変   11520( ▽                  | 法依                                        | NONE         |          |        |                                        |        |
|               | 中山波行半 115200 ♥<br>检验/数据/值止 NONE ♥ | 第1日 1日 1日 1日 1日 1日 1日 1日 1日 1日 1日 1日 1日 1 | 1 ~          |          |        |                                        |        |
|               | 打包时间(ms) 50                       | 打包长度(Bytes                                | ) 1024       | 通过串口发送 - | 发送:0   |                                        | ❷ 发送 ▼ |
| ⊻晶級           |                                   |                                           | ~            |          |        |                                        |        |

图 18. 设置软件示意图

| 序号 | 指令设置                            | 设置内容                          |
|----|---------------------------------|-------------------------------|
| 1  | AT+HEARTEN=ON                   | 使能发送心跳包功能                     |
| 2  | AT+HEARTTP=NET                  | 设置心跳包发送方向类型,向网络服务器端发送。        |
| 3  | AT+HEARTDT=7777772E7573722E636E | 设置心跳包数据,将数据设置为字符串"www.usr.cn" |
| 4  | AT+HEARTTM=30                   | 设置心跳包的发送间隔时间,将发送间隔时间设置为 30 秒  |

除了做以上设置外,还要对 TCP/UDP 连接做出设置,如 Socket A 、Socket B、Socket C 或 Socket D 的设置。完成设置后,保存 参数。当 Socket A 或 Socket B 或 Socket C 或 Socket D 连接上服务器后,如果设备在一个心跳时间内未向服务器发送数据,则 DTU 会向服务器发送心跳包,默认心跳字符串 www.usr.cn。

注:

网络心跳包是在透传模式下,一个心跳时间内没有数据向网络发送的时候才会发送,如果数据交互小于心跳时间,则不会发送心跳包。 串口心跳包是在透传模式下按照间隔时间一直发送数据,不受心跳时间内是否有数据交互的影响。

## 2.2.3. Socket 备份

DTU 工作在网络透传模式下,每一路 socket 可分别设置一路备份服务器,当主服务器连接上不上时,DTU 将尝试连接备份服务器, 该功能默认关闭。

设置软件设置:

| 选择工作模式                                         |              |                 |        | 执行                                         | 命令及提示                                                              |        | 5      |       |
|------------------------------------------------|--------------|-----------------|--------|--------------------------------------------|--------------------------------------------------------------------|--------|--------|-------|
| ● 网络透传模式                                       | 3 〇 HTTPD模式  | t 01            | ē信透传模式 |                                            | 🗟 获取:                                                              | 当前参数   | 🔚 设置并保 | 存所有参数 |
|                                                |              |                 | -数据    | 2                                          | 进入配                                                                | 置状态    | 进入通过   | R状态   |
| PC                                             | 网络           | M2M 设备          | 串口设备   |                                            | 编译时间                                                               | 查询IMEI | 查询本机号码 | 查询版本  |
| 网络透传模式相关参数                                     |              |                 |        |                                            | 查信号强度                                                              | 保存参数   | 恢复出厂设置 | 设备重启  |
| <ul> <li>✓ 备份服务器A</li> <li>□ 连接服务器B</li> </ul> | <sup> </sup> | o<br>est.usr.cn | 2317   | 一船<br>1. 村<br>2. 扌<br>3. 茗<br>4. 艾<br>5. 讠 | 發操作流程:<br>莫块连PC串□,上电;<br>丁开串□;<br>天取当前参数;<br>选择工作模式,配置机<br>设置所有参数; | 相关参数;  |        |       |
| □ 备份服务器B                                       |              |                 |        |                                            |                                                                    |        |        |       |
| □ 连接服务器C                                       |              |                 |        |                                            |                                                                    |        |        |       |
| □ 备份服务器C                                       |              |                 |        | ÷                                          |                                                                    |        |        |       |

图 19. 设置软件示意图

## 2.3. HTTPD 模式

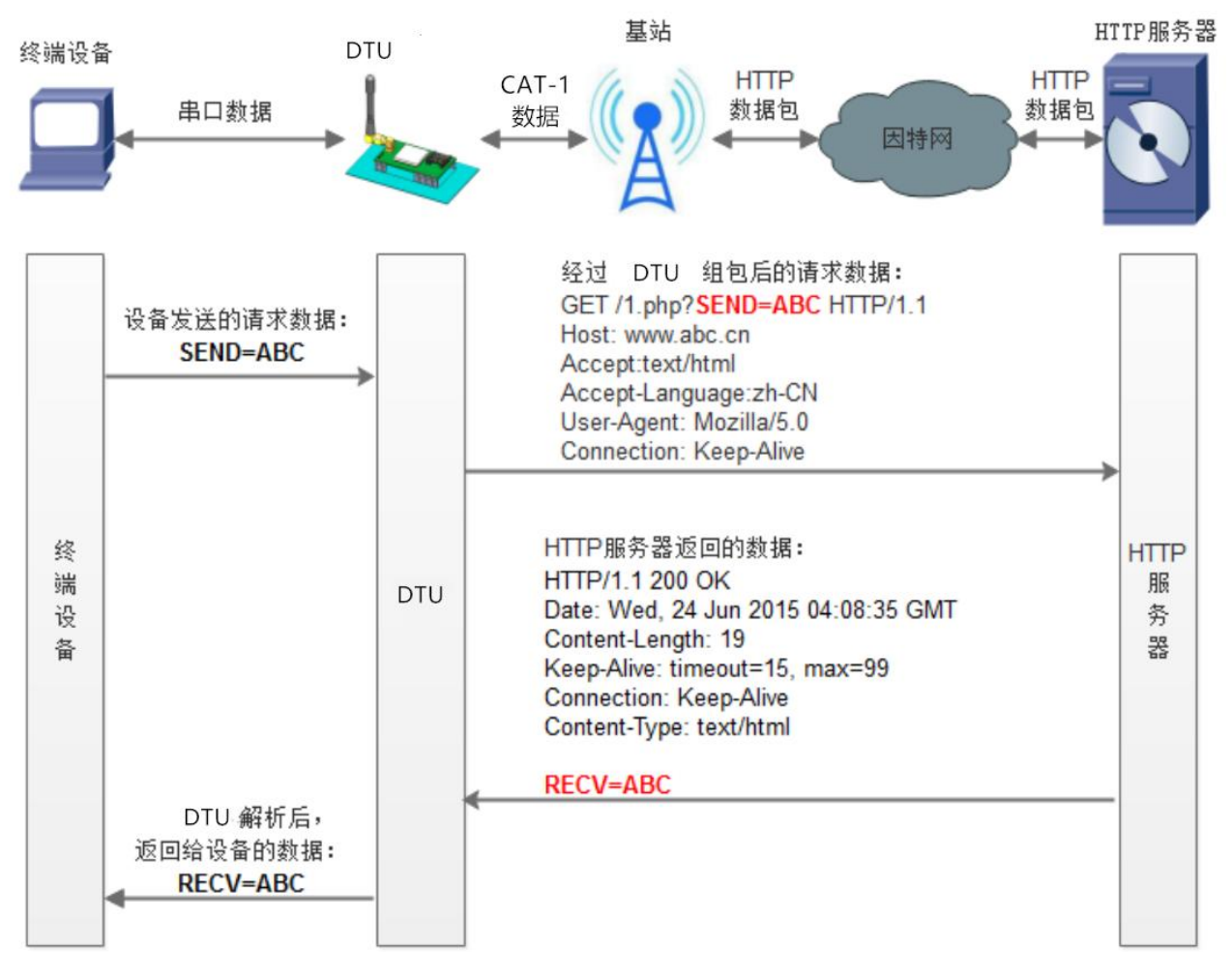

## 图 20. HTTPD Client 模式

在此模式下,用户的终端设备,可以通过本模块发送请求数据到指定的 HTTP 服务器,然后模块接收来自 HTTP 服务器的数据,对数据进行解析并将结果发至串口设备。用户只需通过简单的参数设置,即可实现串口设备向 HTTP 服务器的数据请求。

模块默认会过滤掉收到的 HTTP 协议包头数据,只将用户数据部分输出到串口,客户可以使用 AT 指令选择是否过滤 HTTPD 数据。

## 特别说明:固件版本 V1.3.21 以上设备工作在 HTTPD Client 模式下支持 SSL/TLS 加密。

设置软件设置:

| 文件 Language                                                                                                    |                                   |                                                                                                    |                    |         |        |
|----------------------------------------------------------------------------------------------------|-----------------------------------|----------------------------------------------------------------------------------------------------|--------------------|---------|--------|
| [PC串口参数]:串口号 COM6 ~ 波特室 115200 ~ 检验/数据/停                                                                                                    | <u>ור אסאו</u> א א א א א א א ש    | • 打开串口 1                                                                                                    |                    | -       | 7      |
| 选择工作模式                                                                                                    |                                   | 执行命令及提示                                                                                                    |                    |         |        |
| ○ 网络透传模式 4 ● HTTPD模式 ○ 短信透传模式                                                                                                    | ○ MQTT模式                          | ال <del>م</del> الم                                                                                                    | 当前参数               | 🔚 设置并保持 | 存所有参数  |
|                                                                                                    | <sup>111</sup> 2                  | 2 进入翻:                                                                                                    | 置状态                | 进入通讯    | 机状态    |
| HTTP server 网络 M2M 设备                                                                                                    | 串口设备                              | 编译时间                                                                                                    | 查询IMEI             | 查询本机号码  | 查询版本   |
| HTTPD模式相关参数                                                                                                    |                                   | 查信号强度                                                                                                    | 保存参数               | 恢复出厂设置  | 设备重启   |
| HTTP请求方式         GET         ↓           5         HTTP请求的JURL         /1.php?           5         朋务器地址         test.usr.cn           服务器端口         80           //////////////////////////////////// |                                   | <ul> <li>✓时间戳 □Hex 指<br/>一般操作流程:</li> <li>1. 模块连PC串口,上电;</li> <li>2. 打开串口;</li> <li>3. 获取当前参数;</li> <li>4. 选择工作模式,配置标</li> <li>5. 设置所有参数;</li> </ul> | ▲<br>制枚:0<br>目关参数; |         | 复位计数   |
| 全局参数                                                                                                    |                                   | ╡                                                                                                    | •                  | ·····   |        |
| 串口参数 串口波特室 11520( √<br>检验/数据/停止 NONE √ 8 √<br>打包时间(ms) 50 打包た度                                                                                                    | 流控 RS485 ∨<br>1 ∨<br>(Bytes) 1024 | 、<br>」 通过串口发送 → [                                                                                                    | ]Hex 发送:0          |         | ❷ 发送 → |

图 21. 设置软件示意图

| 序号 | 指令设置                              | 设置内容                  |
|----|-----------------------------------|-----------------------|
| 1  | AT+WKMOD=HTTPD                    | 设置工作模式为 HTTPD 模式      |
| 2  | AT+HTPTP=GET                      | 设置 HTTPD 的请求方式        |
| 3  | AT+HTPURL=/1.php?                 | 设置 HTTP 的请求 URL       |
| 4  | AT+HTPSV=socket.usr.cn,80         | 设置 HTTP 的请求服务器        |
| 5  | AT+HTPHD=Accept:text/html[0D][0A] | 设置 HTTP 的请求头信息        |
| 6  | AT+HTPTIM=10                      | 设置 HTTP 的请求超时时间       |
| 7  | AT+HTPPK=ON                       | 设置是否过滤回复信息包头          |
| 8  | AT+S                              | 发送保存指令,发送之后模块会自动保存和重启 |

## 2.4. 短信透传模式

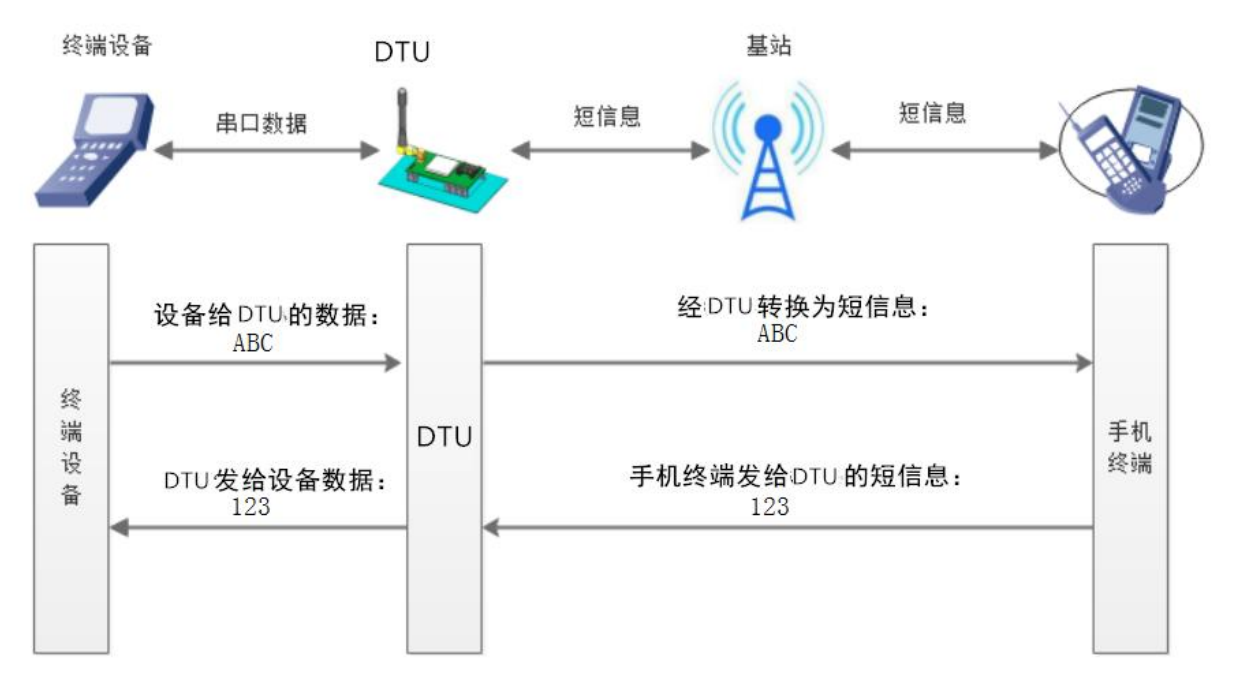

## 图 22. 短信透传模式图

在此模式下,用户的串口设备,可以发送短信到指定的手机上,也可以接受来自任何手机的短信息,用户可以通过设置决定是否只将 指定手机的数据透传到串口设备。

如果用户的设备为串口设备,放置在比较偏远的地方,用户希望通过收发手机短信息的方式,查看设备的运行状态,或控制设备的运 行参数时,可采用本 DTU 来实现这样的功能。

## 设置软件设置:

| :拴丄作模式    |                                   |               | 执行                                                                                                    | 命令及提示 |        | 6       | 5     |
|-----------|-----------------------------------|---------------|----------------------------------------------------------------------------------------------------|-------|--------|---------|-------|
| ○ 网络透传模式  | ○ HTTPD模式 4 ● 第                   | <b>逗信透传模式</b> | 3                                                                                                    | ☐ 获取: | 当前参数   | 🔚 设置并保有 | 存所有参数 |
| 短信息       |                                   | □数据           | 2                                                                                                    | 进入配   | 置状态    | 进入通讯    | 认状态   |
| 手机        | 基站 M2M 设备                         | 串口设备          |                                                                                                    | 编译时间  | 查询IMEI | 查询本机号码  | 查询版本  |
| 信透传模式相关参数 |                                   |               |                                                                                                    | 查信号强度 | 保存参数   | 恢复出厂设置  | 设备重启  |
| 5         | 透传目标电话号码 1008610010<br>☑ 短信来源号码过速 |               | <ul> <li>○时间截 □Hex 接收:0</li> <li>一般操作流程:</li> <li>1. 模块连PC串口,上电;</li> <li>2. 打开串口;</li> <li>3. 获取当前参数;</li> <li>4. 选择工作模式,配置相关参数;</li> <li>5. 设置所有参数;</li> </ul> |       |        |         |       |

## 图 23. 设置软件示意图

| 序号 | 指令设置         | 设置内容          |
|----|--------------|---------------|
| 1  | AT+WKMOD=SMS | 设置工作模式为短信透传模式 |

| 2 | AT+DSTNUM=10086 | 设置目标手机号,此处以 10086 为例  |
|---|-----------------|-----------------------|
| 3 | AT+S            | 发送保存指令,发送之后模块会自动保存和重启 |

注: 开启非目标手机号码过滤的情况下, 非目标手机号码仍可以查询设置参数。在短信透传模式下, 短信 AT 指令仍然生效。

## 2.5. MQTT 模式

## 特别说明:该功能仅固件版本 V1.3.21 以上支持

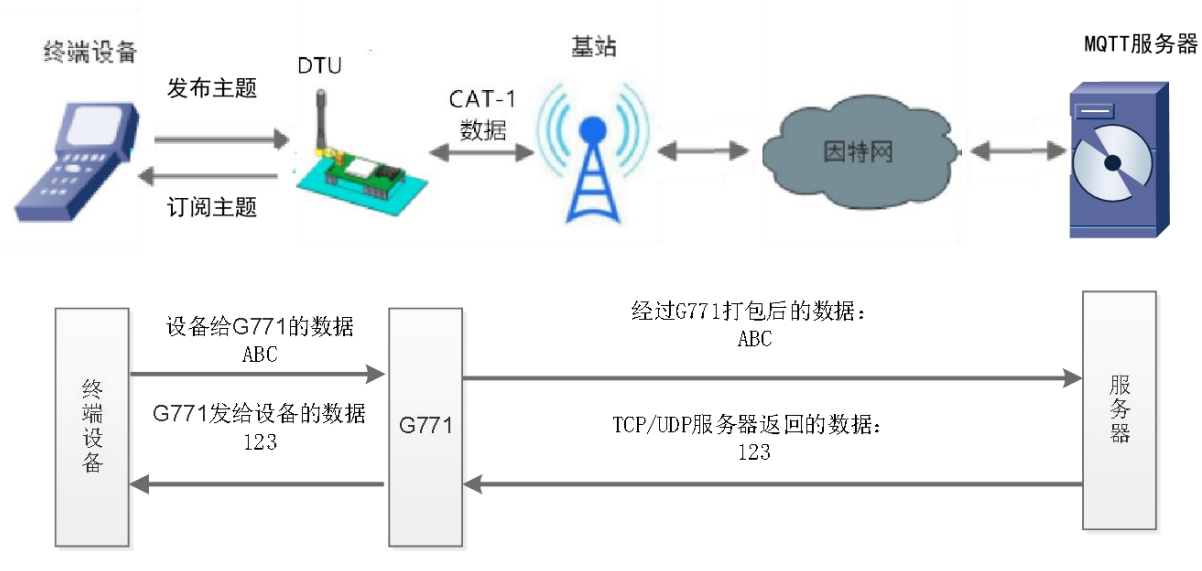

## 图 24. MQTT 模式

在此模式下,USR-G771 作为 MQTT Client,可帮助用户快速接入搭建的私有 MQTT 服务器或公有 MQTT 物联网云平台。用户不需要关注串口数据与网络数据包之间的数据转换过程,只需通过简单的参数设置,即可实现串口与服务器的数据透传。

USR-G771 支持通用 MQTT 接入和阿里云快捷接入,数据发布和数据订阅均支持多主题添加配置。

设置软件如下:

| 📅 USR-CAT1 V1.1.4                                                                                                   |                            |                                                                      |            |        |         |
|----------------------------------------------------------------------------------------------------|----------------------------|----------------------------------------------------------------------|------------|--------|---------|
| 文件 Language                                                                                                    |                            |                                                                      |            |        |         |
| [PC弗口参数]:弗口号[COM6 〜] 波特率[115200 〜] 检验/数据/停止  NONI 〜  8 〜  1<br>选择工作模式                                               | ~ <b>●</b><br>执行           | • 打开串口 1<br><sup>〒命令及提示</sup>                                        |            |        | 6       |
| ○ 网络遗传模式 ○ HTTPD模式 ○ 垣信透传模式 3 ● MQTT模式                                                                              |                            | 🗟 获取                                                                 | 当前参数       | 🔋 设置并保 | 存所有参数   |
|                                                                                                    | 2                          | 进入配                                                                  | 置状态        | 进入通道   | いたる     |
| PC 网络 M2M 设备 串口设备                                                                                                   |                            | 编译时间                                                                 | 查询IMEI     | 查询本机号码 | 查询版本    |
| MQTT模式相关参数                                                                                                    |                            | 查信号强度                                                                | 保存参数       | 恢复出厂设置 | 设备重启    |
| 4QTTClent<br>连接 ● 通用MQTT <b>4</b> ○ 阿里云                                                                             | Î                          | 时间戳 🗌 Hex 🕴                                                          | [▲<br>接收:0 | *      | 夏位计数    |
| 用户名 □ □ □ □ □ □ □ □ □ □ □ □ □ □ □ □ □ □ □                                                                           | 1.<br>2.<br>3.<br>4.<br>5. | 模块连PC串口,上电,<br>打开串口;<br>获取当前参数;<br>选择工作模式,配置 <sup>,</sup><br>设置所有参数; | ;<br>相关参数; |        |         |
| 重速时间间隔(秒)<br>MQTT路口传输提式设置 透传模式 ✓<br>MQTT心跳的时间(秒)<br>120                                                             | Ļ                          |                                                                      |            |        |         |
| LS加密参数                                                                                                    |                            |                                                                      |            |        |         |
| □ ssupi密                                                                                                    |                            |                                                                      |            |        |         |
| 全局診療                                                                                                    |                            |                                                                      |            |        |         |
| 串口参換         串口波特案         11520( ~)         流控         ~           检验/数据/停止         NONE ~         8 ~         1 ~ |                            |                                                                      |            | ×      |         |
| □ 高級 打包时间(ms) 50 打包长度(Bytes) 1024                                                                                   | ž                          | ■过串口发送 - [                                                           | Hex 发送:0   |        | Ø, 发送 → |

图 25. 设置软件 MQTT 模式示意图

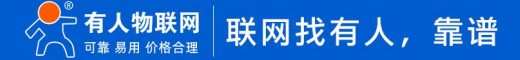

## 2.5.1. 通用 MQTT

USR-G771 以通用 MQTT 接入的方式,连接标准 MQTT 协议物联网平台,如百度云、腾讯云、华为云、AWS 云等,同时支持重连间 隔配置,以适应不同 MQTT 服务器。支持 SSL/TLS 加密连接功能,认证模式可选择不验证证书、单向认证证书和双向认证证书。

| 选择工作模式    |                            |                  |               | 执  | 行命令及提示       |                       |                                       | 5     |
|-----------|----------------------------|------------------|---------------|----|--------------|-----------------------|---------------------------------------|-------|
| 〇 网络遗传模:  | 式 O HTTPD模式                | ○ 短信透传模式         | MQTT模式        |    | <u>⊡</u> . ∰ | 取当前參数                 | 📳 设置并保存                               | 字所有參數 |
|           |                            |                  |               | 2  | 进入           | 國置状态                  | 进入通讯                                  | し状态   |
| PC        | 网络                         | M2M 设备           | 串口设备          |    | 编译时间         | 查询IMEI                | 查询本机号码                                | 查调版本  |
| MQTT模式相关参 | 韵数                         |                  |               |    | 查信号强度        | 保存参数                  | 恢复出厂设置                                | 设备重启  |
|           | 服务器地址和端口                   | cloudmqtt.usr.cn | 1883          | ^  |              |                       |                                       |       |
|           | 用户名                        | admin            |               |    | 时间戳 🗌 Hex    | 接收:0                  |                                       | 复位计   |
|           | 密码                         | admin            |               | -  | 般操作流程:       |                       |                                       |       |
|           | 客户端ID                      | 123456           |               | 1. | 模块连PC串口,上    | 电;                    |                                       |       |
|           | MQTT版本                     | 3.1.1            | ~             | 2. | 打开串口;        |                       |                                       |       |
|           |                            |                  |               | 3. | 获取当前参数;      | ₩+0++ <del>3</del> +5 |                                       |       |
| 4         | 工法检查自时间(46)                | 1800             | _             | 4. | 达挥上作候式,601   | 直相大参到;                |                                       |       |
|           | 元佳按重局时间(秒)                 | 10               | 4             | 5. | ©шлін≫ях,    |                       |                                       |       |
|           | 重圧的同時間(形)<br>MOTT中口体約構-P辺果 | 20               |               |    |              |                       |                                       |       |
|           | 四京の時期が190                  | 「返雨候」に           | <u> </u>      |    |              |                       |                                       |       |
|           | MQILO跳包时间(秒)               | 60               | _             |    |              |                       |                                       |       |
|           |                            | ✓ 清除会话           |               |    |              |                       |                                       |       |
| ☑ 启用遗嘱    | 油成十四石                      | Dual             |               |    |              |                       |                                       |       |
| 消息        |                            | offine           |               |    |              |                       |                                       |       |
|           | 遗嘱王證消息                     | onine            | _             |    |              |                       |                                       |       |
|           |                            | ☑ 消息採留           |               | ~  |              |                       |                                       |       |
| TLS加密参数   |                            |                  |               |    |              |                       |                                       |       |
| ☑ SSL加密   | 证书验证方式                     | 双向验证             | $\overline{}$ |    |              |                       |                                       |       |
|           | 服务器CA证书                    |                  |               |    |              |                       |                                       |       |
|           | 客户端证书                      |                  |               |    |              |                       |                                       |       |
|           | 客户端私钥                      |                  |               |    |              |                       | · · · · · · · · · · · · · · · · · · · |       |

图 26. MQTT 模式通用接入方式示意图

表 5 MQTT 参数表

| 功能名称       | 描述                                   | 默认参数             |
|------------|--------------------------------------|------------------|
| MQTT 模式    | 设备可选择开启 MQTT Client 服务               | OFF              |
| MQTT 版本    | 设备可选择 MQTT-3-1 版本和 MQTT-3-1-1 版本     | V3.1.1           |
| 服务器地址      | MQTT 服务器域名或 IP 地址                    | cloudmqtt.usr.cn |
| 远程连接端口     | MQTT 服务器端口号                          | 1883             |
| 客户端 ID     | MQTT 客户端标识符。同一 MQTT 服务器接入点不可重复       | 123456           |
| 用户名        | MQTT 连接验证的用户名                        | admin            |
| 密码         | MQTT 连接验证的密码                         | admin            |
| 重连间隔时间     | MQTT 断连后下次重连间隔,单位:秒                  | 5                |
|            | MQTT 协议心跳时间,单位:秒                     |                  |
| 心跳包时间      | 注: 阿里云要求心跳可设范围 301200 秒,建议阿里云接入时该项设置 | 60               |
|            | 为 300 秒                              |                  |
| 串口传输模式设置   | 可选透传模式和分发模式                          | 透传模式             |
| 清理会话       | MQTT 协议连接标志位,用于控制会话状态的生存时间           | 开启               |
| <b>浩</b> 幅 | MQTT 连接标志,网络连接关闭时,服务端必须发布这个遗嘱消息,订阅   | 开户               |
| 这响府心       | 这个遗嘱主题的客户端会收到设置的遗嘱                   | ЛА               |
| 遗嘱主题       | 遗嘱主题 topic                           | /will            |
| 遗嘱内容       | 设置遗言内容                               | offline          |
| 005        | 设置遗嘱的 OOS.可设置:                       | 0                |

|                     | 0 最多一次                                  |            |
|---------------------|-----------------------------------------|------------|
|                     | 1 至少 1 次                                |            |
|                     | 2 准确一次                                  |            |
| 消息保留                | 遗言保留消息功能,勾选开启/关闭                        | 开启         |
|                     | 默认支持 SSL3.0、TLS1.0、TLS1.1 和 TLS1.2 版本协议 |            |
|                     | 认证方式可选择                                 |            |
| ссі /тіс <b>加</b> 宓 | ■ 不验证证书:只实现数据层传输解密,在握手过程中不校验对方身份        | 不验证证书      |
| 225/152 加密          | ■ 验证服务器证书:即在握手的时候客户端会校验服务器证书,需要客        | 가 3월 대 대 다 |
|                     | 户端预置服务器的根证书                             |            |
|                     | ■ 双向验证:即客户端和服务器互相校验对方身份,需要预置服务器根        |            |
|                     | 证书,客户端证书,客户端私钥                          |            |

详细介绍可以参考用例《G771-DR502-DR512 MQTT 应用案例》,点击进入

## 2.5.2. 阿里云

USR-G771 支持阿里云物联网平台快捷接入,支持设备密钥认证(三元组)和 X.509 证书认证接入阿里云,接入选择非常全面且简单快

## 捷。其他配置信息同通用 MQTT 接入。

| 选择工作模式   |                                            |                |          | 执行命令及提示                                                                                                    |            |        |
|----------|--------------------------------------------|----------------|----------|----------------------------------------------------------------------------------------------------|------------|--------|
| ○ 网络透传模  | 式 O HTTPD模式                                | ○ 短信透传模式 ●     | ) MQTT模式 | 、 获取                                                                                                    | 当前参数       | 🔚 设置并保 |
|          |                                            |                |          | 进入翻                                                                                                    | 置状态        | 进入通过   |
| PC       | 网络                                         | M2M 设备         | 串口设备     | 编译时间                                                                                                    | 查询IMEI     | 查询本机号码 |
| MQTT模式相关 | 愛教                                         |                |          | 查信号强度                                                                                                    | 保存参数       | 恢复出厂设置 |
|          | - 2014<br>产品密钥<br>设备密钥<br>设备名称<br>设备1D<br> | Cirisitanginai |          | <ol> <li>4 模块连PC串口,上电</li> <li>打开串口;</li> <li>3 获取当前参数;</li> <li>4. 选择工作模式,配置;</li> <li>5. 设置所有参数;</li> </ol> | ;<br>相关参数; |        |

图 27. MQTT 模式阿里云接入示意图

表 6 MQTT 参数表

| 功能名称       | 描述                       | 默认参数        |
|------------|--------------------------|-------------|
| 地址信息       | 对应着阿里云连接参数 Regionid      | cn-shanghai |
| 产品密钥       | 对应着阿里云三元组参数 ProductKey   | 空           |
| 设备密钥       | 对应着阿里云三元组参数 DeviceSecret | 空           |
| 设备名称       | 对应着阿里云三元组参数 DeviceName   | 空           |
| 设备 ID      | 对应着阿里云连接参数 Clientid      | 空           |
| SSL/TLS 加密 | 勾选后默认使用 X.509 证书双向认证方式   | OFF         |

## 2.5.3. 主题发布/订阅

主题添加功能主要是用来添加发布或订阅的主题,配置参数包括序号、TOPIC、QOS、是否保留消息等基础参数。支持两种模式:透 传模式和分发模式。

透传模式下,将串口接收到的数据作为主题的 Payload 透传至相关联的主题,最多支持 4 个主题的发布/订阅。在分发模式下增加该 主题识别的标识符,模块收到串口数据后会根据识别标识符推送至与之关联的主题。标识符默认为主题序号,识别标识符与 payload 之 间用逗号分隔。消息格式为: symbol, <payload>

| 选择工作模式                                               |                                                                                                    |          |                                                                                            | 执行命令及提示                     |           |          |       |
|------------------------------------------------------|----------------------------------------------------------------------------------------------------|----------|--------------------------------------------------------------------------------------------|-----------------------------|-----------|----------|-------|
| ○ 网络透传模式                                             | ○ HTTPD模式                                                                                                    | ○ 短信透传模式 | ● MQTT模式                                                                                   | () 获取                       | 当前参数      | 🔚 设置并保有  | 存所有参数 |
|                                                      |                                                                                                    |          | 数据                                                                                         | 进入配                         | 置状态       | 进入通讯     | 形状态   |
| PC                                                   | 网络                                                                                                    | M2M 设备   | 串口设备                                                                                       | 编译时间                        | 查询IMEI    | 查询本机号码   | 查询版本  |
| 4QTT模式相关参数                                           | ŧ.                                                                                                    |          |                                                                                            | 查信号强度                       | 保存参数      | 恢复出厂设置   | 设备重启  |
|                                                      |                                                                                                    | 青除会话     |                                                                                            | ^                           | ·<br>例收:0 | <b>A</b> | 夏位    |
| 2 启用遗嘱                                               | 遗嘱主题名 /wi                                                                                                    |          | 0 ~                                                                                        | 一般操作流程:                     |           |          |       |
| /FI)Gs                                               | 遗嘱主题消息 off                                                                                                    | line     | ]                                                                                          | 1. 模块连PC串口,上电;<br>2 打开串口·   |           |          |       |
|                                                      |                                                                                                    | 消息保留     |                                                                                            | 2. 11/1中口,<br>3. 获取当前参数;    |           |          |       |
| 订阅主题                                                 | ☑ 主题1                                                                                                    |          |                                                                                            | 4. 选择工作模式,配置标<br>5. 边里砾有盆数; | 目关参数;     |          |       |
|                                                      | □ 主题2                                                                                                    |          |                                                                                            | 5. 反血所有多效;                  |           |          |       |
|                                                      |                                                                                                    |          |                                                                                            |                             |           |          |       |
|                                                      | □ 主题3                                                                                                    |          |                                                                                            |                             |           |          |       |
|                                                      | □ 主题3 □<br>□ 主题4 □                                                                                                    |          | ]                                                                                          |                             |           |          |       |
| 推送主题                                                 | □ 主题3 []<br>□ 主题4 []<br>□ 主题1 []                                                                                                    |          | ☑ 消息保留                                                                                     |                             |           |          |       |
| 推送主题                                                 | □ 主题3 []<br>□ 主题3 []<br>□ 主题4 []<br>□ 主题1 []                                                                                        |          | <ul><li>☑ 消息保留</li><li>□ 消息保留</li></ul>                                                    |                             |           |          |       |
| 推送主题                                                 | □ 主题3 []<br>□ 主题3 []<br>□ 主题4 []<br>□ 主题2 []<br>□ 主题3 []                                                                            |          | <ul> <li>☑ 消息保留</li> <li>□ 消息保留</li> <li>□ 消息保留</li> </ul>                                 |                             |           |          |       |
| 催送主题                                                 | □ 主题3 [<br>□ 主题3 [<br>□ 主题4 [<br>□ 主题2 [<br>□ 主题3 ]<br>□ 主题3 [<br>□ 主题4 [                                                           |          | ☑ 消息保留<br>□ 消息保留<br>□ 消息保留<br>□ 消息保留<br>□ 消息保留                                             | ~                           |           |          |       |
| 催送主题<br>全局参数                                         | □ 主题3<br>□ 主题3<br>□ 主题4<br>□ 主题1<br>□ 主题2<br>□ 主题3<br>□ 主题4                                                                         |          | <ul> <li>☑ 消息保留</li> <li>□ 消息保留</li> <li>□ 消息保留</li> <li>□ 消息保留</li> </ul>                 | •                           |           |          |       |
| 催送主题<br>全局参数<br>串口参数                                 | <ul> <li>↓ 上記 -</li> <li>↓ 主题3</li> <li>↓ 主题4</li> <li>↓ 主题1</li> <li>↓ 主题2</li> <li>↓ 主题3</li> <li>↓ 主题4</li> <li>▲ 主题4</li> </ul> |          | <ul> <li>○ 消息保留</li> <li>□ 消息保留</li> <li>□ 消息保留</li> <li>□ 消息保留</li> </ul>                 | •                           |           |          |       |
| 推送主题<br>全局参数<br>———————————————————————————————————— | 主题3       主题4       「主题1       主题2       主题3       主题4                                                                              |          | <ul> <li>☑ 消息保留</li> <li>□ 消息保留</li> <li>□ 消息保留</li> <li>□ 消息保留</li> <li>□ 消息保留</li> </ul> | >                           |           |          |       |

图 28. MQTT 模式主题订阅和发布

详细介绍可以参考用例《G771-DR502-DR512 MQTT 连接阿里云应用案例》,点击进入

## 2.6. 特色功能

## 2.6.1. SIM 卡模式

USR-G771 具有双卡单待功能,产品内置贴片卡,出厂免费赠送 8 年流量,每月 100M,可登录 SIM 卡管理平台续费;预留外置 SIM 卡座,方便客户选择使用。

针对不同的用户需求,我司设计了三种 SIM 卡使用模式供客户选择, SIM 卡使用模式如下:

表 7 SIM 卡使用模式

| SIM 使用模式 | 说明                                  | 使用建议                    |
|----------|-------------------------------------|-------------------------|
| 从罢上伏伏    | 插上外置卡,则使用外置卡进行联网操作,无论外置卡是否可以正常联网;   | ₩汕 次 罕 世 <del>世</del> 若 |
| 介且下仉尤    | 不插上外置卡,开机后直接切换为内置卡联网,整个过程 30s 左右时间  | <b>款队</b> 仅且,推仔。        |
|          | 外置卡和内置卡网络套餐都使用的情况,可以在网络异常或 SIM 卡欠费下 | 当需要高度保证网络可靠             |
| 双卡备份     | 进行切换,保证设备能够正常连接服务器                  | 性时建议使用。当一张卡             |
|          |                                     | 失效时,可以自动切换另             |

|      | 上电优先检测外置卡,无外置卡或者检测到外置卡 5min 后无法联网,则  | 一张卡。   |
|------|--------------------------------------|--------|
|      | 直接切换为内置卡后重启,以内置卡进行联网。                |        |
|      | 如内置卡 5min 依旧无法联网,则重新检测外置卡状态,按实际存在/无外 |        |
|      | 置卡状态来判断是否切卡后重启。循环判断,输出打印信息。          |        |
| 出上供白 | 锁定一张卡使用,不进行 SIM 卡检测和自动切换;            | 田白炉雨店田 |
| 半下坝正 | 注:需要发送 AT 指令进行手动锁定,也可出厂前定制参数锁定。      | 用厂仅需使用 |

指令设置(详情参考 AT 指令集):

| 序号 | 指令设置           | 设置内容                      |
|----|----------------|---------------------------|
|    |                | 设置 SIM 卡模式。例如,1 即为外置卡优先模式 |
| 1  | AT+SIMSWITCH=1 | ■ 0,0锁定外置卡,0,1锁定内置卡       |
|    |                | ■ 1外置卡优先模式;2双卡备份模式        |
| 2  | AT+S           | 发送保存指令,发送之后模块会自动保存和重启     |

2.6.2. SSL/TLS 加密

## 特别说明:该功能仅固件版本 V1.3.21 以上支持

设备工作在 HTTPD Client 模式下、MQTT 模式下支持 SSL/TLS 加密,如果目标服务器启用了 SSL 证书验证,则需要配置 SSL 加密参数。SSL 版本号支持 SSL3.0、TLS1.0、TLS1.1、TLS1.2 版本,认证方式可选择不验证证书、验证服务器证书和双向验证证书。

| 表 8 SIM - | ₣使用模式 |
|-----------|-------|
|-----------|-------|

| 校验模式    | 说明                               | 使用建议       |
|---------|----------------------------------|------------|
| 不校验证书   | 只实现数据层传输解密,在握手过程中不校验对方身份         | 无需加密场景     |
| 验证服务器证书 | 在握手的时候客户端会校验服务器证书,需要客户端预置服务器的根证书 | 校验设备合法性场景  |
| 双向校验    | 即客户端和服务器互相校验对方身份,需要预置服务器根证书,客户端证 | 数据传输强安全性场景 |
|         | 书,客户端私钥。                         |            |

## 2.6.3. 安全机制

DTU 具有安全机制,当选择开启安全机制,进入配置状态后,需要用户先输入正确密码的登录指令,才能进行后续的操作,密码正确 即登录设备,再次发送登录指令为修改登录密码操作,如果登录密码不正确,将返回"+CME ERROR:73",其他非登录指令提示"please log in at command first",指示用户需要先输入登录密码,且 30 秒内仍不发送登录指令,设备将自动退出配置状态;

该功能默认关闭,用命令字 AT 指令操作设备,将不受以上限制。

设置软件设置:

| 文件 Language       |                                                                                                    | 1                                        |   | 0       |      |                     |         |        |
|-------------------|----------------------------------------------------------------------------------------------------|------------------------------------------|---|---------|------|---------------------|---------|--------|
| [PC串口参数]:串I       | 口号 COM21 ~ 波特率 115200 ~ #                                                                                                    | 金验/数据/停止 NONI ∨ 8 ∨ 1                    | ~ | ■ 打开串口  |      |                     |         |        |
| 选择工作模式            |                                                                                                    |                                          |   | 执行命令及提示 |      |                     | 4       |        |
| ◉ 网络透传模           | 式 O HTTPD模式                                                                                                    | ○ 短信透传模式                                 |   |         | 禄    | 则当前参数               | 🔋 设置并保有 | 字所有参数  |
|                   |                                                                                                    | 非口数据                                     | 2 | 2       | 进入   | 配置状态                | 进入通计    | 以状态    |
| PC                | 网络 M2M                                                                                                    | 设备 串口设备                                  |   | 编译时     | 间    | 查询IMEI              | 查询本机号码  | 查询版本   |
| 网络透传模式相关参         | 参数                                                                                                    |                                          |   | 查信号     | 蛗度   | 保存参数                | 恢复出厂设置  | 设备重启   |
| ☑ 连接服务器A ☑ 备份服务器A | 地址和端口 test.usr.cn<br>连接类型 TCP<br>短连接超时时间(秒) 10<br>地址和端口 test.usr.cn                                                                                                    | 2317<br>< 长连注 > 2317 2317 2317 2317      |   | 时间戳 [   | ]Hex | <u>ょ</u><br>接收:1621 |         | 夏位计数   |
| 全局参数              |                                                                                                    |                                          |   |         |      |                     |         |        |
| エルラシネズ<br>串口参数    | 串口波特率<br>指                                                                                                    | 流控 NONE ∨<br>8 ∨ 1 ∨<br>打包长度(Bytes) 1024 | î |         |      |                     |         |        |
|                   | <ul> <li>○ 指令回显</li> <li>○ 串口数据第</li> <li>○ 串口私指令</li> <li>○ 网络AT指令</li> <li>命令密码</li> <li>usr.cn#</li> <li>启动信息</li> <li>USR-G771</li> <li>APN</li> <li>CMNET,,,0</li> <li>无数据自动重启时间(秒)</li> <li>1800</li> <li>安全密码</li> <li>cn.tp.org.cr</li> </ul> | 序 ☑ 安全机制 3<br>□ NTP功能                    |   |         |      | <b></b>             |         | *      |
|                   | NTP校准周期(分) 60                                                                                                    |                                          | ¥ | 通过串口发送  | •    | □Hex 发送:287         |         | ❷ 发送 ▼ |

图 29. 设置软件示意图

#### 开启安全机制的指令设置:

| 序号 | 指令设置                | 设置内容                  |
|----|---------------------|-----------------------|
| 1  | AT+SAFEATEN=ON      | 开启安全机制                |
| 2  | AT+S                | 发送保存指令,发送之后模块会自动保存和重启 |
| 3  | AT+SIGNINAT=usr_cn  | 开启安全机制后的设置登录指令        |
| 4  | AT+VER              | 查询版本号                 |
| 5  | AT+SIGNINAT=usr_cn# | 修改登录密码                |
| 6  | AT+S                | 发送保存指令,发送之后模块会自动保存和重启 |

## 2.6.4. NTP 时间更新

USR-G771 支持利用 NTP 服务器进行时间同步。该功能默认关闭,最多支持设置 4 个 NTP 服务器。

用户可通过发送 AT+CCLK 或 AT+CCLK?查询当前更新时间。

设置软件设置:

| [PC串口参数] 串口号 COM21 → 波持率 115200 → 检验/数据/停止 NONI → 8 → 1 → ●打开串口 1                                                                                                    |      |
|----------------------------------------------------------------------------------------------------|------|
|                                                                                                    |      |
| 选择工作模式 执行命令及提示 5                                                                                                    |      |
| <ul> <li>网络透传模式</li> <li>HTTPD模式</li> <li>短信送传模式</li> <li>2億送传模式</li> <li>2000</li> <li>2000<td></td></li></ul> |      |
| TCP/UDP     TCP/UDP     非口数据     2     进入配置状态     进入通讯状态                                                                                                    |      |
| PC         M2M 设备         串口设备         编译时间         查询IMEI         查询本机号码         查询                                                                                                    | 版本   |
| 网络透传模式相关参数 查信号强度 保存参数 恢复出厂设置 设备                                                                                                    | 重启   |
| ☑ 连接服务器A       地址和端口       test.usr.cn       2317         连接类型       TCP       长连挂       ✓         短洋榕細細相间(秒)       10       ✓                                                                                                    | 位计数  |
| 全局参数                                                                                                    |      |
| 串口参数     串口波持率     11520C >     流控     NONE >       检验/数据/停止     NONE >     8 >     1 >       / 印包时间(ms)     50     打包长度(Bytes)     1024                                                                                                    |      |
| ☑ 指令回显       ☑ 串口数据缓存       □ 安全机制         ☑ 串口AT指令       ☑ 网络AT指令       ☑ NTP功能         ③ 命令密码       □sr.cn#       □         自动信息       USR-G771       □         自动信息       USR-G771       □         方数据自动重启时词(秒)       1800       □         安全密码       ******       □         NTP服务器       Cn.ntp.org.cn.us.ntp.org.cn       ▼                                                                                                    |      |
| NTP校准周期(分) [60 4                                                                                                    | î    |
| 通过串口发送 マ □ Hex 发送:287 🔮                                                                                                    | ż送 ▼ |

图 30. 设置软件示意图

## 指令设置:

| 序号 | 指令设置                                  | 设置内容                  |
|----|---------------------------------------|-----------------------|
| 1  | AT+NTPEN=ON                           | 开启 NTP 更新使能           |
| 2  | AT+NTPSVR=cn.ntp.org.cn,us.ntp.org.cn | 设置 NTP 服务器地址          |
| 3  | AT+NTPTM=60                           | 设置 NTP 校准周期           |
| 4  | AT+S                                  | 发送保存指令,发送之后模块会自动保存和重启 |

## 2.6.5. FTP 他升级

USR-G771 支持 FTP 他升级协议,用户设备可以通过串口使用特殊协议请求 FTP 服务器上的文件,可以将服务器的文件拆成小包进 行传输,方便客户设备进行远程升级或远程下载大文件使用。详细介绍可以参考《有人 FTP 他升级协议》,下载地址: https://www.usr.cn/Download/696.html。

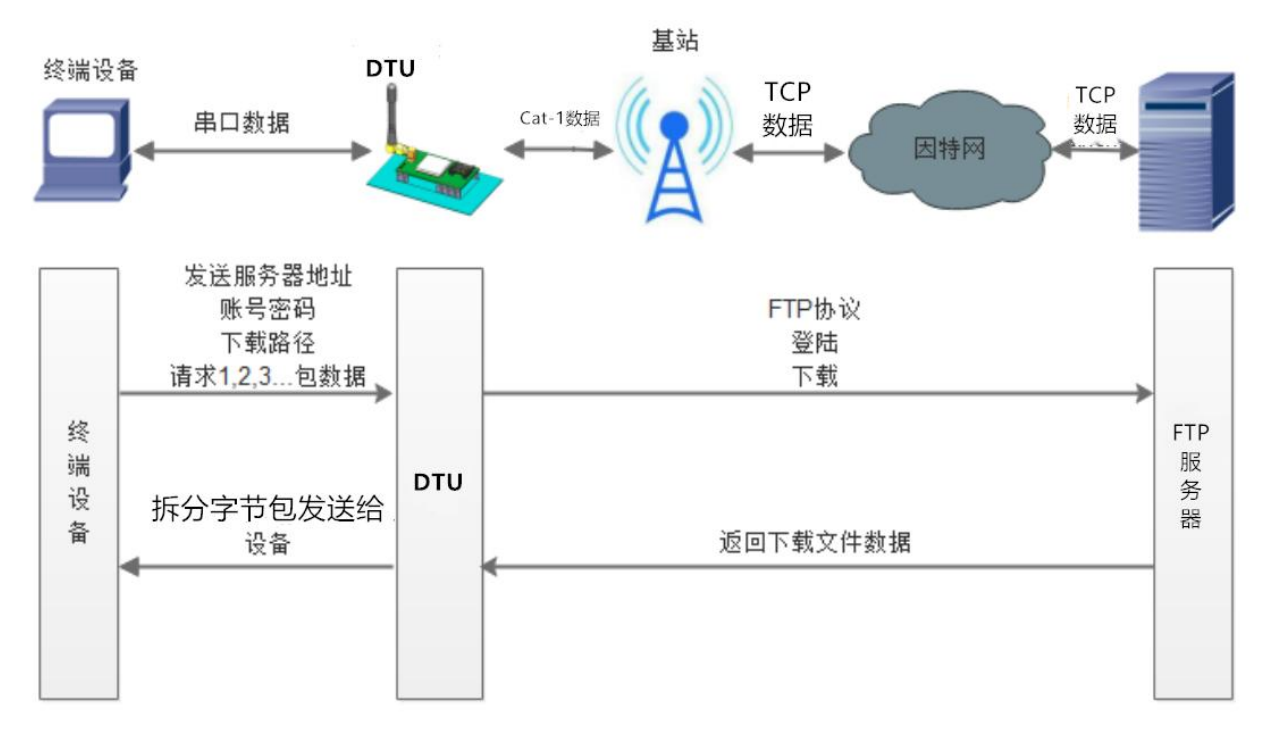

#### 图 31. FTP 他升级协议示意图

2.6.6. 基站定位

USR-G771 支持基站定位功能,可以通过运营商的网络获取到设备的大体位置,定位精度一般在 100 米左右。基站定位信息是通过 AT 指令获取,可以配合串口 AT、短信 AT 指令灵活使用。具体参考相应 AT 指令。

2.6.7. 固件升级

USR-G771 支持远程 fota 升级和 USB 升级两种方式,远程 FOTA 升级需要联系厂家技术支持,并提供 IMEI 以及设备当前版本号,同时要保证模块可以正常联网即可(推荐使用)。

本章节重点介绍 USB 升级方式。

- 1) 硬件连接: USR-G771 支持通过 USB 口进行升级, USB 口专用于升级使用, 用户不可用做通讯串口。
- 2) 安装驱动,驱动文件可以去官网下载,也可以提交工单获取: http://im.usr.cn
- 3) 用 USB 线连接电脑和设备,按住 Reload 按键并给设备上电,设备进入下载模式,下载端口识别查询如下图。

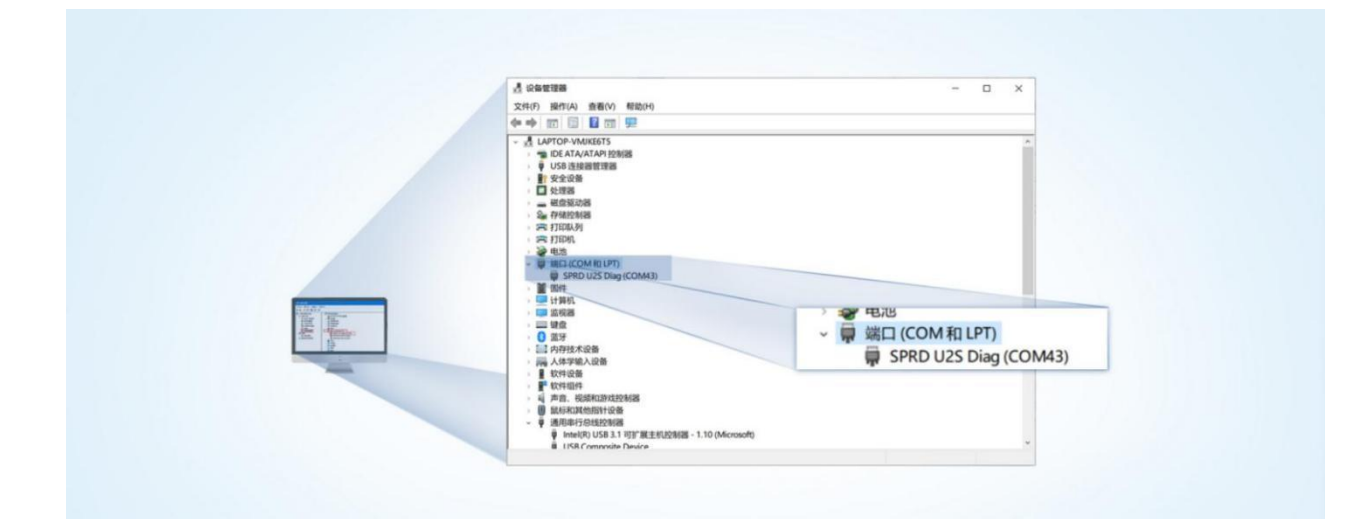

## 图 32. 下载端口识别图示

4) 升级工具: 如果需要升级工具, 可以联系厂家对应销售或者提交工单获取。获取后, 在相应的路径下

(UPGRADEDOWNLOAD\Bin)找到下载工具"UpgradeDownload.exe"并打开。

5) 加载固件,下载。点击"配置"按钮,加载固件,然后点击开始按钮,等待开始下载。如果模组已经在下载模块,则会立即下载,如果不是下载模式,需要按照步骤1-4操作模组,让模组进入下载模式后,将自行进行下载。

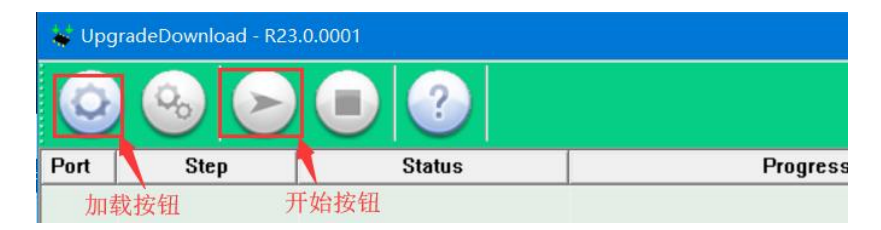

图 33. 下载软件图示

6) 多个设备下载:一个下载完成后,直接更换设备即可,所有设备下载完成后,点击停止按钮停止烧写,然后关闭软件。 ♀ UpgradeDownload - R23.0.001 – □ ×

| Q    | <b>⊗ ⊳</b> |             | 8915DM_cat1_BB_RF : 8910 MODULE (PAC | KAGE SIZE = 4.820N | 1B)      |                     |
|------|------------|-------------|--------------------------------------|--------------------|----------|---------------------|
| Port | Step       | Status      | Progress                             | Time(s)            | МСР Туре | Rate(MB/s)          |
| 5    | 1          | 关闭按钮 Finish | Failed: Open port fail               |                    |          |                     |
| 7    |            | Finish      | Failed: Open port fail               |                    |          |                     |
| 19   | NV         | Finish      | Passed                               | 37s                |          | Avg:0.11, Peak:1.00 |
|      |            |             | 下载完成标识                               |                    |          |                     |
|      |            |             |                                      |                    |          |                     |

图 34. 升级完成示意图

注意:固件版本跨度较大下,通过 USB 口升级涉及内部 NVRAM 变动,需恢复出厂设置后正常联网。

固件版本 V1.2 升级 V1.3, V1.3.07 升级到 V1.3.20 均需要恢复出厂设置。

## 2.6.8. 无数据/连接重启机制

设备引入了无数据重启(TCP/UDP/HTTP 透传模式)、无连接重启(MQTT 透传)的异常处理机制,该机制**默认开启**,参数为 1800s。 即 30min 内,设备未接受到(服务器)传来的用户数据或 MQTT 无连接,将自动重启。该功能可以通过 AT 指令: AT+RSTIM 对功能与参 数进行配置。

| 文件 Language                            |                                                                                | 文件 Language                            | h                                                                                                    |
|----------------------------------------|--------------------------------------------------------------------------------|----------------------------------------|----------------------------------------------------------------------------------------------------|
| [PC串口参数]:串I                            | 口号 COM6 ~ 波持率 115200 ~ 检验/数据/停止 NONI ~ 8 ~ 1                                   | ✓ [PC串口参数]:串                           | 目口号 COM6 - V 波特率 115200 - 松验/数据/停止 NONI - 8 - 1 - V                                                                      |
| 选择工作模式                                 |                                                                                | 法择工作模式                                 |                                                                                                    |
| <ul> <li>网络遗传模式</li> <li>PC</li> </ul> | CPUDP         TCP/UDP         単口数据         単口数据           M2M 设备         車口设备  | <ul> <li>网络透传模式</li> <li>PC</li> </ul> | 式 O HTTPD模式 O 短信透传模式 ④ MQTT模式<br>MQTT 中口数据<br>网络 MQTT 和口数据 中口数据<br>中口数备                                                  |
| 网络遗传模式相关参                              | 参数                                                                             | MQTT模式相关参                              | 数                                                                                                    |
| ☑ 连接服务器A                               | 地址和湖口<br>注接类型                                                                  | A MQTTClient<br>连接                     | <ul> <li>●通用MQTT</li> <li>○阿里云</li> </ul>                                                                                |
|                                        | 短连接超时时间(秒) 5                                                                   | ~                                      | 服务器地址和端口 test.usr.cn 2317 V                                                                                              |
| 全局参数                                   |                                                                                |                                        |                                                                                                    |
|                                        |                                                                                | 全局麥数                                   |                                                                                                    |
| 田口参数<br>☑ 高级                           | 串口波特率 11520( ▽ 涼控 ▽<br>检验/数据/停止 NONE ▽ 8 ▽ 1 ▽<br>打包时间(ms) 50 打包长度(Bytes) 1024 | 串口参数                                   | 串口波特率     11520(~)     流控     ~       检验/数据/停止     NONE ~     8 ~     1 ~       打包时间(ms)     50     打包大度(Bytes)     1024 |
|                                        | □ 指令回見 □ 串口数据缓存 □ 安全机制                                                         |                                        |                                                                                                    |
|                                        | □ = = = = = = = = = = = = = = = = = = =                                        |                                        |                                                                                                    |
|                                        | 命令密码 usr.cn                                                                    |                                        |                                                                                                    |
|                                        | 自动信息 [USR-G780]                                                                |                                        | 命令密码 usr.cn                                                                                                    |
|                                        |                                                                                |                                        | 启动信息 [USR-G780]                                                                                                    |
|                                        | 无数据自动重启时间(秒) 1800                                                              |                                        | APN CMNET,                                                                                                    |
|                                        | 安全密码 ******                                                                    |                                        | 无连接重启时间(秒) 1800                                                                                                    |
|                                        | NTP服务器                                                                         |                                        | 安全密码 ******                                                                                                    |
|                                        | NTP校准周期(分)1                                                                    |                                        | NTP服务器                                                                                                    |
|                                        |                                                                                |                                        | NTP校准周期(分)[1                                                                                                    |

图 35. 上位机设置软件--全局参数--高级项

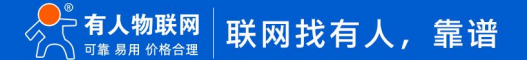

## 2.6.9. 套接字分发功能

USR-G771 支持套接字分发协议。在 DTU 应用过程中,设备只有一个通信串口,所以在多 Socket 应用中,串口接收的数据,会同时 发向多个 Socket。但很多时候,多路 Socket 的应用是为了将不同的数据发向不同的服务器。为了解决这个问题,我们增加了套接字分发 协议,根据协议进行数据分发到相应的服务器,同时每个服务器回复的数据,也会增加套接字协议后发向串口,串口设备就能根据协议判 断数据来源,从而做出正确的操作。

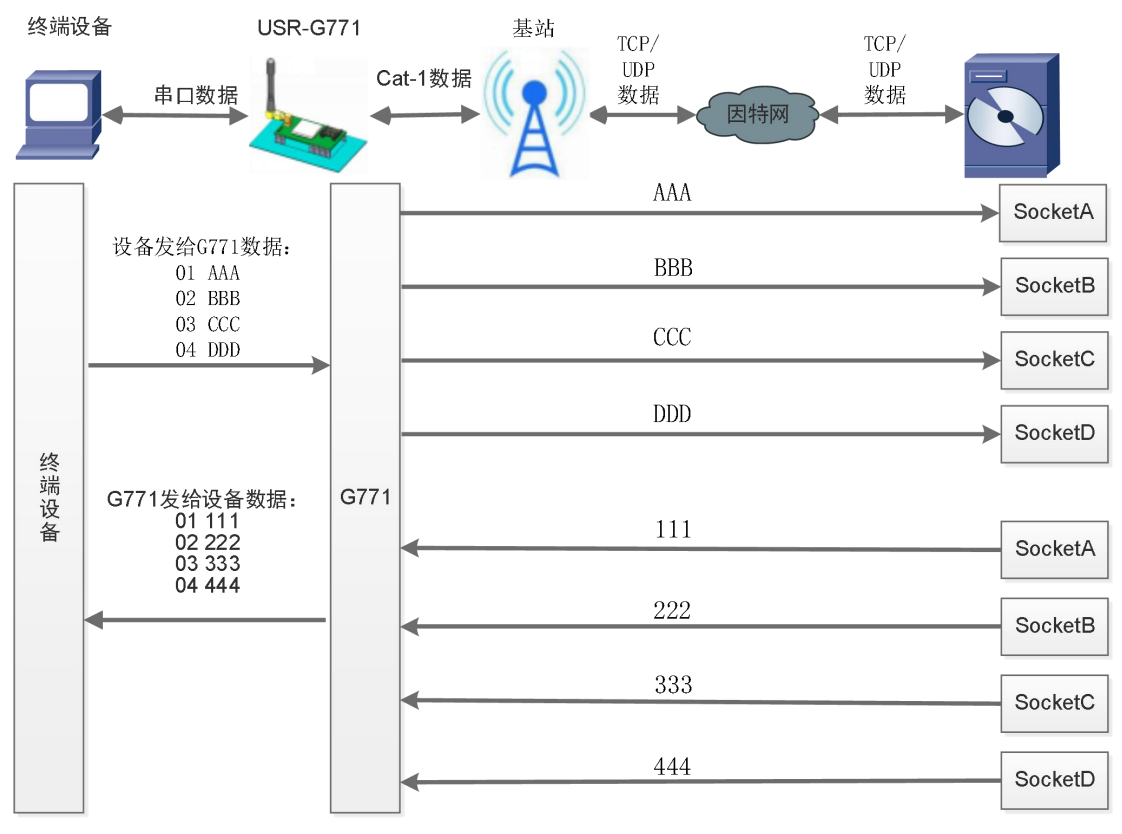

图 36. 套接字分发协议示意图

套接字具体协议可以从官网进行下载。链接:https://www.usr.cn/Download/505.html

套接字数据包长度依然要符合打包机制的要求,即数据长度+套接字协议长度所得总长度要小于打包长度才能正确执行,如果超过打 包长度,整个协议包备份包,协议不完整,将无法进行处理。

套接字功能默认关闭,并且仅适用于简单透传模式。如果使用该功能,需要开启使能,设置为透传模式并保存重启后,方能使用。

表 9 套接字参考 AT 指令集

| 指令名称     | 指令功能       | 默认参数 |
|----------|------------|------|
| AT+SDPEN | 查询/设置套接字使能 | OFF  |

2.6.10. 有人云功能

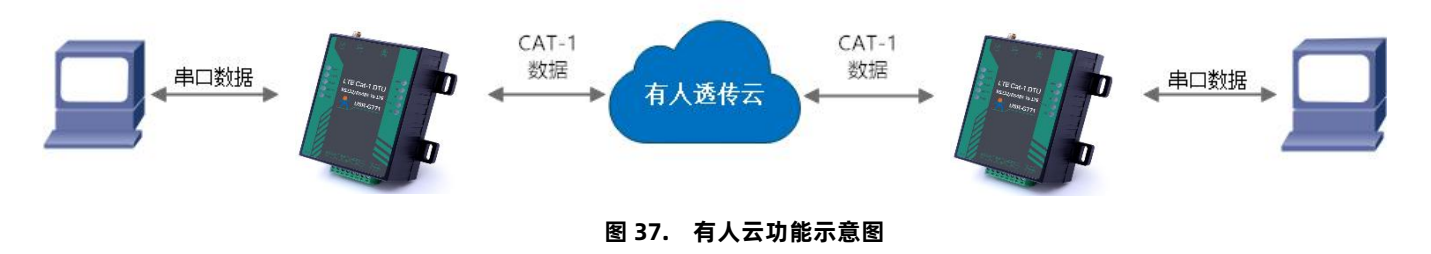

有人云主要是为解决设备与设备、设备与上位机(Android、IOS、PC)之间相互通信而开放的平台。有人云主要用来透传数据,接 入设备几乎不需做修改便可接入实现远程透传数据。有人云适用于远程监控、物联网、车联网、智能家居等领域,所以我们的 USR-G771 也支持接入有人云。关于有人云的相关信息请浏览 cloud.usr.cn 获取更多资料。

## 3. 串口设置

参数配置主要是指通过固定的方式对 DTU 的参数进行设置保存的过程。目前 USR-G771 支持多种配置方法,客户可以根据需求灵活选择。

**配置途径:**可以通过 AT 指令或者配置软件进行参数设置,使用 PC 对设备操作的客户建议是用配置软件,方便快捷。使用 MCU 对该 产品进行配置的客户,只能选择 AT 指令方式,操作更加灵活。

AT 指令设置方式: AT 指令设置根据不同需求分为配置模式, 串口 AT, 网络 AT, 短信 AT。

- 配置模式:需要根据特定时序发送特定字符,进入配置状态后,发送 AT 指令进行操作,完成后重启设备或者退出配置模式,才 能进行正常数据传输,配置模式下无法进行数据通信,只能执行指令操作。
- 串口 AT:串口端,通过发送 命令字+指令 的方式,对设备参数进行查询或者配置。无需进入配置状态,透传模式下,直接发送 命令字+指令,即可实现参数操作,适用于 MCU 操作该产品的场景使用。
- 网络 AT:服务器(网络端)通过发送 命令字+指令 的方式,对设备参数进行查询或者设置。网络指令只能在设备连接到服务器后才能操作,如果没有连接,将无法操作设备。
- 短信 AT: 手机通过发送 命令字+指令 的方式, 对设备参数进行查询或者配置。

注: 串口 AT、网络 AT 和短信 AT 使用时格式一样,均为 命令字+指令 格式,例如 usr.cn#AT+VER。usr.cn#为默认命令字,AT+VER为指令。

| J.I. 以且扒厂加切 |
|-------------|
|-------------|

| 文件 Language                |                                                      |   |                                                                         |                 |  |  |
|----------------------------|------------------------------------------------------|---|-------------------------------------------------------------------------|-----------------|--|--|
| [PC串口参数]:串                 | ロ号 · 波特率 115200 · 检验/数据/停止 NONI · 8 · 1              | ~ | ● 打开串口   1                                                              |                 |  |  |
| 选择工作模式 执行命令及提示             |                                                      |   |                                                                         |                 |  |  |
| <ul> <li>网络透传模式</li> </ul> | ○ HTTPD模式 ② 短信透传模式 ○ MQTT模式                          | T | <b>〕</b> 获取当前参数                                                         | 7 记者并保存所有参数     |  |  |
|                            |                                                      |   | 进入配置状态                                                                  | 进入通讯状态          |  |  |
| PC                         | 网络 M2M设备 串口设备                                        |   | 编译时间查询IMEI                                                              | 查询本机号码 查询版本     |  |  |
| 网络遗传模式相关者                  | ラ数                                                   |   | <b>査信号</b> 碑度 保存参数                                                      | 恢复出口设置 设备重白     |  |  |
| ☑ 连接服务器A                   | 地址和端口 test.usr.cn 2317<br>注接类型 UDP ~<br>短连接部时间(秒) 10 | î | <ul> <li>✓ 时间酸 接收:0</li> <li>一般操作流程:</li> <li>1 横中法0(28日)と曲・</li> </ul> | 夏位计数            |  |  |
| □ 备份服务器A                   | 3                                                    | ¥ | 1. 侯吹座で中口,工宅,<br>2. 打开串口;<br>3. 荏取当前参数·                                 | 6               |  |  |
| TLS加密参数                    |                                                      |   | 4. 洗择工作模式,配罟相关参数·                                                       |                 |  |  |
| ☑ ssu加密                    | 证书验证方式     双向验证 ~       服务器CA证书                      |   | 5. 设置所有参数;                                                              |                 |  |  |
| 全局参数                       |                                                      |   |                                                                         |                 |  |  |
| 串口参数                       | 串口波特率 11520( √ 流栓 R5485 √<br>检验/数据/停止 NONE √ 8 √ 1 √ | ^ |                                                                         |                 |  |  |
| ☑ 高级                       | 打包时间(ms) 50 打包长度(Bytes) 1024                         | Ľ |                                                                         | 5               |  |  |
|                            |                                                      | v |                                                                         | <b>③</b> 史法<br> |  |  |

图 38. 设置软件示意图

说明:

1. 软件串口参数设置区,需设置与 DTU 当前串口一致的参数,否则无法与 DTU 通信;

- 2. 工作模式选择区,选择 DTU 的工作模式;
- 3. 相关参数区,根据工作模式,显示不同的功能设置界面,配置当前模式的功能参数;
- 4. 全局参数区,设置 DTU 工作基本参数;
- 5. 数据发送区,发送数据和指令;
- 6. 数据接收区,接收来自 DTU 串口的打印数据;
- 7. 常用指令按钮, 点击即可执行相应指令和功能。

## 3.2. 串口基本参数

#### 表 10 串口基本参数

| 项目  | 参数          |
|-----|-------------|
| 波特率 | 1200~230400 |
| 数据位 | 8           |
| 停止位 | 1,2         |
|     | NONE(无校验位)  |
| 校验位 | EVEN(偶校验)   |
|     | ODD(奇校验)    |

## 3.3. 成帧机制

1) 时间触发模式

USR-G771 在接收来自 UART 的数据时,会不断的检查相邻 2 个字节的间隔时间。如果间隔时间大于等于某一"时间阈值",则认为 一帧结束,否则一直接收数据直到大于等于所设置的打包长度字节。将这一帧数据作为一个 TCP 或 UDP 包发向网络端。这里的"时间阈 值"即为打包间隔时间。可设置的范围是 10ms~500ms。出厂默认 50ms。

这个参数可以根据 AT 命令来设置, AT+UARTFT=<time>。

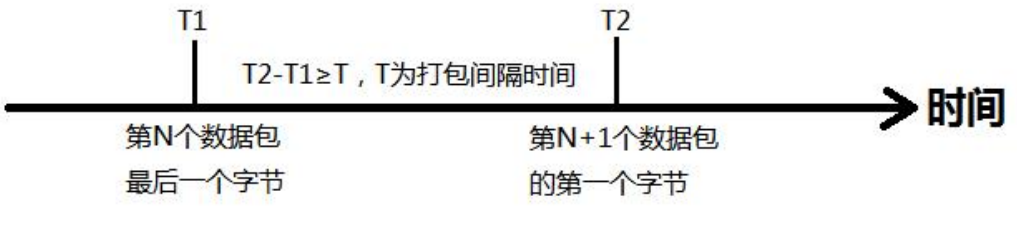

图 39. 时间触发模式

2) 长度触发模式

USR-G771 在接收来自 UART 的数据时,会不断的检查已接收到的字节数。如果已接收到的字节数等于某一"长度阈值",则认为一帧结束,否则一直等待打包时间结束。将这一帧数据作为一个 TCP 或 UDP 包发向网络端。这里的"长度阈值"即为打包长度。可设置的范围是 5~4096。出厂默认 1024。

这个参数可以根据 AT 命令来设置, AT+UARTFL=<length>。

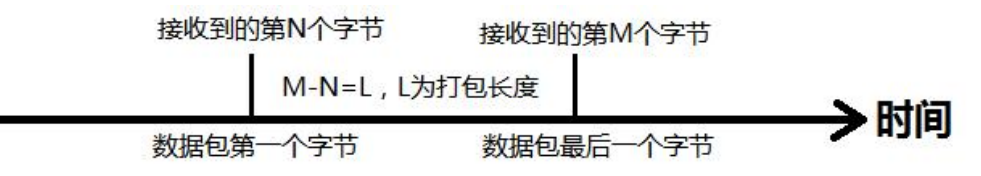

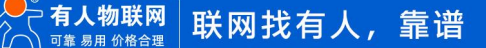

## 3.4. AT 指令设置

当 DTU 工作在网络透传模式时,可以通过向 DTU 的串口发送特定时序的数据,让 DTU 切换至"指令模式"。当完成在"指令模式" 下的操作后,通过发送特定指令让 DTU 重新返回之前的工作模式。

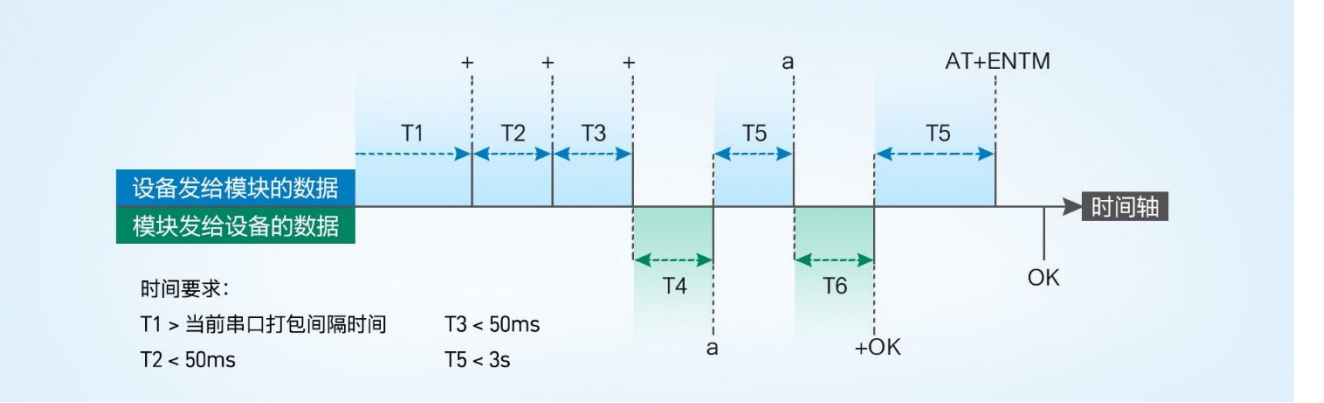

图 41. 切换指令模式时序

## 从网络透传切换至指令模式的时序:

- 1) 串口设备给模块连续发送"+++",模块收到"+++"后,会给设备发送一个'a'。
- 2) 在发送 "+++" 之前的一个串口打包间隔时间内不可发送任何数据。
- 3) 当设备接收'a'后,必须在 3 秒内给模块发送一个'a'。
- 4) 模块在接收到'a'后,给设备发送"+ok",并进入"临时指令模式"。
- 5) 设备接收到 "+ok" 后,知道模块已进入"临时指令模式",可以向其发送 AT 指令。

#### 从指令模式切换回网络透传的时序:

- 1) 串口设备给模块发送指令"AT+ENTM"后面加回车符, 16 进制表示 0x0D 0x0A。
- 2) 模块在接收到指令后,给设备发送"+OK",并回到之前的工作模式。
- 3) 设备接收到 "+OK" 后,知道模块已回到之前的工作模式。
- 3.4.1. 串口 AT 指令

串口 AT 指令是指工作在透传模式下,不需要切换到指令模式,直接使用密码加 AT 指令的方式去查询和设置参数的方法。一般应用在 客户设备需要在模块运行时查询或者修改参数使用,不需要复杂的+++时序,快速的查询或者设置参数。

以查询 SocketA 参数为例, 发送 AT 指令。注:此处 AT 指令中的回车符和换行符分别用[0D]和[0A]表示, 实际使用中请输入正确的字

符。以下为操作步骤示例。

使用串口 AT 指令首先需要确认固件支持该功能,并且工作在透传模式下,可以按照如下操作进行配置。

- 1) 设置工作模式为"网络透传"。
- 2) 确认当前的密码字, DTU 默认密码为: usr.cn#。

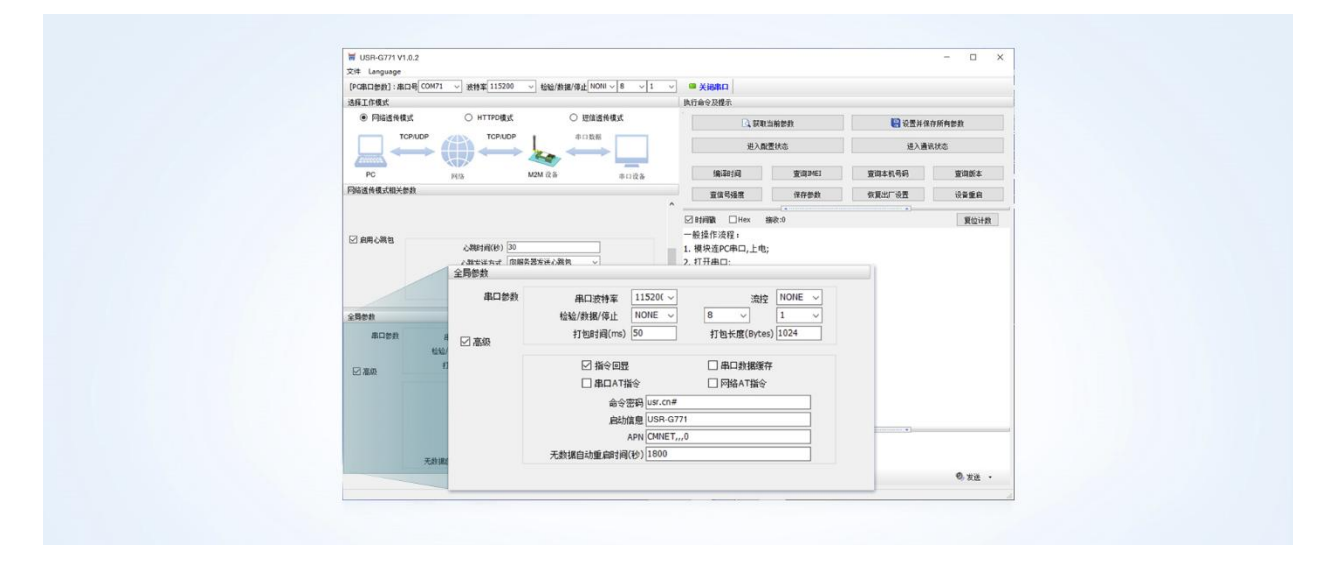

图 42. 设置软件示意图

3) 完成设置后,点击设置并保存所有参数按钮,完成参数设置。

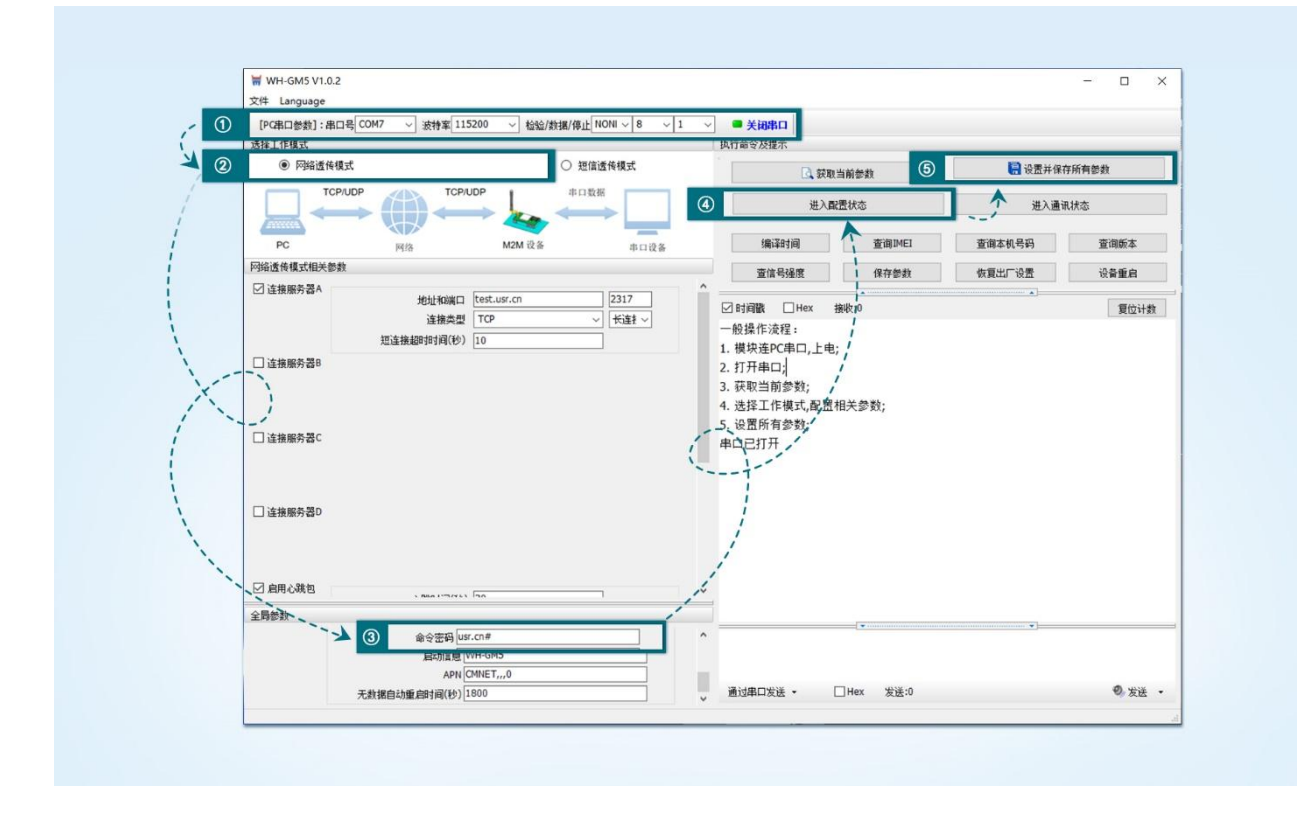

## 图 43. 设置软件示意图

注: 以上为准备工作,也可以通过 AT 指令实现,完成设置后即可在透传模式下实现串口 AT 指令。

4) G771 重启后,从串口向 G771 发送"usr.cn#AT+SOCKA[0D][0A]",DTU 接收后,会返回相应的查询信息。

|                                                                                                    |                       | >[Tx->][16:21:40][asc]      |        |
|----------------------------------------------------------------------------------------------------|-----------------------|-----------------------------|--------|
|                                                                                                    |                       | usr.cn#AT+SOCKA             |        |
| W WH-GMS VI.0.2                                                                                                    |                       |                             |        |
| 2011 Language<br>Independing and a second second secon | - simo                | >[Rx<-][16:21:40][asc]      |        |
| MATAR                                                                                                    | RIGHT BET.            |                             |        |
| ● FREISHIELE ○ HTTPOELE ○ LEIRISHIELE                                                                                                    | C. Renken             | usr.cn#                     |        |
|                                                                                                    | R/RENG                | +SOCKA:TCP.test.usr.cn,2317 |        |
|                                                                                                    | RIGH RANG             |                             |        |
| Padatataxes                                                                                                    |                       |                             |        |
| 図 通知知行器A 約12438日 Test.us.cn [2317]                                                                                                    | Davin Dav. and        | OK                          |        |
| 諸相共型 [T0P →] [世祖2 →]                                                                                                    | STANDER (They dedicat |                             |        |
| 12.8 MARTING (2) 10                                                                                                    |                       |                             |        |
|                                                                                                    |                       | 执行元毕                        |        |
|                                                                                                    |                       |                             |        |
| □ amenac                                                                                                    |                       |                             |        |
|                                                                                                    | -                     |                             |        |
| □ immn 20                                                                                                    |                       |                             |        |
|                                                                                                    |                       |                             |        |
|                                                                                                    |                       |                             |        |
| Mancate                                                                                                    | ×                     |                             |        |
| 8000 80000 11500                                                                                                    | A                     |                             |        |
| 1000 0 0 0 0 0 0 0 0 0 0 0 0 0 0 0 0 0                                                                                                     | -                     |                             |        |
| 23 2820 #T82#540(ms) 50 #T82#920(#scen) 2024                                                                                                    |                       | usr.cn#AT+SOCKA             |        |
|                                                                                                    |                       | -                           |        |
|                                                                                                    |                       |                             |        |
|                                                                                                    |                       | 通过忠口发送 • Hex 发送:17          | 0、安洋 • |
|                                                                                                    |                       |                             | -      |
|                                                                                                    |                       |                             |        |

图 44. 设置软件示意图

## 3.4.2. 网络 AT 指令

网络 AT 指令是指工作在透传模式下,通过网络发送密码加 AT 指令的方式去设置和查询参数。网络 AT 指令和串口 AT 指令类似,区 别在于网络 AT 是从网络端下发 AT 指令,用于客户服务器远程查询或者修改参数使用,客户可以使用网络 AT 指令进行批量的参数修改和 查询,方便对拥有的设备进行管理。

以查询 SOCKETA 参数为例,发送 AT 指令。注:此处 AT 指令中的回车符和换行符分别用[0D]和[0A]表示,实际使用中请输入正确的 字符。

| 全局參数 |                                                                   |              |  |
|------|-------------------------------------------------------------------|--------------|--|
|      | 命令密码 usr.cn#<br>自动信息 WH-GM5<br>APN CMNET,,,0<br>无数据自动重启时间(秒) 1800 | 命令密码 usr.cn# |  |
|      | 展出信息 insk-ewa                                                     | 1            |  |

## 图 45. 网络 AT 指令设置软件示意图

查询当前的密码字,查询/设置指令为 AT+CMDPW。

通过软件可以看到当前的命令密码是:usr.cn#。

除了做以上设置外,还要对网络连接如 Socket A, Socket B, Socket C, Socket D 的设置。完成设置后,重启模块,启动完毕后,等 待模块连接服务器,连接成功后,从服务器端向模块发送 usr.cn#AT+SOCKA[0D][0A](注意该字符串最后有一个回车换行),模块接收后, 会返回响应信息。如下图:

|                                                                     | 网络调试助手                                                           | 4 - O ×                      |
|---------------------------------------------------------------------|------------------------------------------------------------------|------------------------------|
| 网络设置                                                                | 数据日志   用户支持                                                      | RetAssist V4.3.26            |
| (1) 防V(尖型                                                           | [2020-08-03 16:27:12.993]# SEND ASCII TO ALL><br>usr.cm#AT*SOCKA | 2 102 155 -16010             |
| 30002<br>· 使: 关闭                                                    | usr. on#<br>+SOCKA: TCP, 118. 190. 93. 90, 30002<br>OK           |                              |
| ·接收设置<br>· ASCII · HEX                                              | T                                                                |                              |
| <ul> <li>✓ 按日志模式显示</li> <li>✓ 接收区自动操行</li> </ul>                    | <                                                                |                              |
| 「接收保存到文件<br>自动避屈 遺除接收                                               |                                                                  |                              |
| 发送设置                                                                |                                                                  |                              |
| • ASCII C HEX 数据发送 客户端: 自动解析转义符                                     |                                                                  |                              |
| usr.cn#AT+SOCKA<br>和描令自动回车<br>自动发送校验位<br>打开文件数据源<br>「 德联 團則 1000 ar | 数据发送 窨户端: All Connections (1) • _                                | <ul> <li>◆ 断开 「 清除</li></ul> |
| 快捷定义 历史发送                                                           |                                                                  | 发送                           |
| ⊌ 发送完毕                                                              | 1/1 RX:47                                                        | TX:17 复位计数                   |

图 46. 网络 AT 指令示例图

3.4.3. 短信 AT 指令

短信 AT 指令是指,我们可以使用短信的方式去查询和配置模块的参数,短信 AT 指令一般是客户临时需要查询或者修改参数的情况 下使用,只要知道设备的手机号,就可以查询和修改参数,对于偏远地区的设备管理十分方便。

以查询 SocketA 参数为例,发送 AT 指令。注:此处 AT 指令中的回车符和换行符分别用[0D]和[0A]表示,实际使用中请输入正确的字符。以下为操作步骤示例。

以查固件版本号为例,发送 AT 指令,从手机端向模块发送 "usr.cn#AT+VER" (注意该字符串最后有一个回车符),模块接收后, 会返回响应信息如下图:

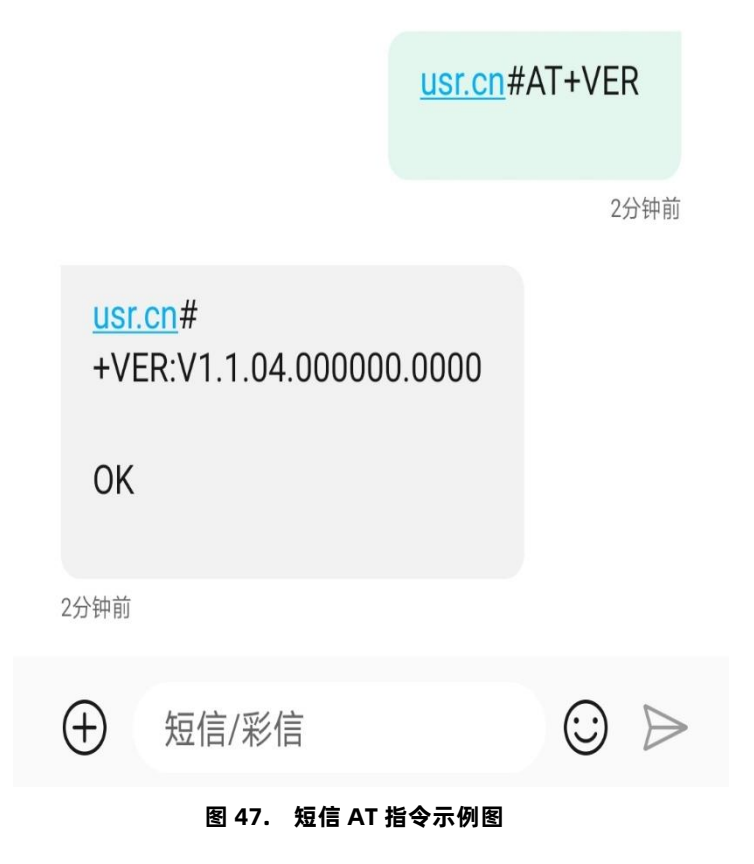

## 

## 4. AT 指令集

| 序号   | 指令          | 功能描述           |  |  |  |
|------|-------------|----------------|--|--|--|
| 通用指令 |             |                |  |  |  |
| 1    | AT          | 测试             |  |  |  |
| 2    | AT+Z        | 重启模组           |  |  |  |
| 3    | AT+S        | 保存配置并重启        |  |  |  |
| 4    | AT+CLEAR    | 恢复出厂并重启        |  |  |  |
| 5    | AT+E        | 查询/设置回显使能      |  |  |  |
| 6    | AT+ENTM     | 退出配置模式         |  |  |  |
| 7    | AT+WKMOD    | 查询/设置工作模式      |  |  |  |
| 8    | AT+CMDPW    | 查询/设置命令密码      |  |  |  |
| 9    | AT+STMSG    | 查询/设置启动信息      |  |  |  |
| 10   | AT+RSTIM    | 查询/设置设备无数据重启时间 |  |  |  |
| 11   | AT+SDPEN    | 查询/设置套接字分发协议使能 |  |  |  |
| 12   | AT+NATEN    | 查询/设置网络 AT 使能  |  |  |  |
| 13   | AT+UATEN    | 查询/设置串口 AT 使能  |  |  |  |
| 14   | AT+CACHEN   | 查询/设置串口数据缓存使能  |  |  |  |
| 15   | AT+CSQ      | 查询信号强度         |  |  |  |
| 16   | AT+SYSINFO  | 查询连接制式         |  |  |  |
|      | 信           | 息查询指令          |  |  |  |
| 1    | AT+VER      | 查询固件版本号        |  |  |  |
| 2    | AT+BUILD    | 查询固件编译时间       |  |  |  |
| 3    | AT+SN       | 查询 SN 码        |  |  |  |
| 4    | AT+IMEI     | 查询 IMEI 号      |  |  |  |
| 5    | AT+ICCID    | 查询 ICCID 码     |  |  |  |
| 6    | AT+CIP      | 查询本地 IP        |  |  |  |
| 7    | AT+CNUM     | 查询 SIM 卡电话号码   |  |  |  |
| 8    | AT+LBS      | 查询小区基站信息       |  |  |  |
| 9    | AT+LBSN     | 查询邻小区基站信息      |  |  |  |
| 10   | AT+CCLK     | 查询时间           |  |  |  |
|      | 安全机制        |                |  |  |  |
| 1    | AT+SAFEATEN | 查询/设置安全机制使能    |  |  |  |
| 2    | AT+SIGNINAT | 登录/设置登录密码      |  |  |  |
|      | #           | 口参数指令          |  |  |  |
| 1    | AT+UART     | 查询/设置串口参数      |  |  |  |

表 11 AT 指令集

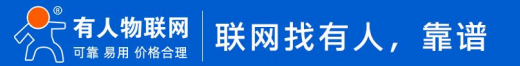

| 2      | AT+UARTFL     | 查询/设置串口打包长度                   |  |  |
|--------|---------------|-------------------------------|--|--|
| 3      | AT+UARTFT     | 查询/设置串口打包时间                   |  |  |
| 连接参数指令 |               |                               |  |  |
| 1      | AT+APN        | 查询/设置 APN 信息                  |  |  |
| 2      | AT+SOCKA      | 查询/设置 socket A 参数             |  |  |
| 3      | AT+SOCKB      | 查询/设置 socket B 参数             |  |  |
| 4      | AT+SOCKC      | 查询/设置 socket C 参数             |  |  |
| 5      | AT+SOCKD      | 查询/设置 socket D 参数             |  |  |
| 6      | AT+SOCKAEN    | 查询/设置 socket A 使能             |  |  |
| 7      | AT+SOCKBEN    | 查询/设置 socket B 使能             |  |  |
| 8      | AT+SOCKCEN    | 查询/设置 socket C 使能             |  |  |
| 9      | AT+SOCKDEN    | 查询/设置 socket D 使能             |  |  |
| 10     | AT+SOCKALK    | 查询 socket A 连接状态              |  |  |
| 11     | AT+SOCKBLK    | 查询 socket B 连接状态              |  |  |
| 12     | AT+SOCKCLK    | 查询 socket C 连接状态              |  |  |
| 13     | AT+SOCKDLK    | 查询 socket D 连接状态              |  |  |
| 14     | AT+SOCKASL    | 查询/设置 socket A 短连接使能          |  |  |
| 15     | AT+KEEPALIVEA | 查询/设置 socket A 的 keepalive 参数 |  |  |
| 16     | AT+KEEPALIVEB | 查询/设置 socket B 的 keepalive 参数 |  |  |
| 17     | AT+KEEPALIVEC | 查询/设置 socket C 的 keepalive 参数 |  |  |
| 18     | AT+KEEPALIVED | 查询/设置 socket D 的 keepalive 参数 |  |  |
| 19     | AT+SHORTATM   | 查询/设置 socket A 短连接超时时间        |  |  |
| 20     | AT+SOCKRSNUM  | 查询/设置 socket 最大重连次数           |  |  |
| 21     | AT+SOCKRSTIM  | 查询/设置 socket 重连时间间隔           |  |  |
|        | S             | ocket 备份                      |  |  |
| 1      | AT+SOCKABK    | 查询/设置 socket A 备份参数           |  |  |
| 2      | AT+SOCKBBK    | 查询/设置 socket B 备份参数           |  |  |
| 3      | AT+SOCKCBK    | 查询/设置 socket C 备份参数           |  |  |
| 4      | AT+SOCKDBK    | 查询/设置 socket D 备份参数           |  |  |
| 5      | AT+SOCKABKEN  | 查询/设置 socket A 备份使能           |  |  |
| 6      | AT+SOCKBBKEN  | 查询/设置 socket B 备份使能           |  |  |
| 7      | AT+SOCKCBKEN  | 查询/设置 socket C 备份使能           |  |  |
| 8      | AT+SOCKDBKEN  | 查询/设置 socket D 备份使能           |  |  |
|        | 3             | 主册包指令                         |  |  |
| 1      | AT+REGEN      | 查询/设置注册包使能                    |  |  |
| 2      | AT+REGTP      | 查询/设置注册包内容类型                  |  |  |
| 3      | AT+REGDT      | 查询/设置自定义注册信息                  |  |  |

| 4     | AT+REGSND     | 查询/设置注册包发送方式                |  |  |  |
|-------|---------------|-----------------------------|--|--|--|
| 5     | AT+CLOUD      | 查询/设置有人云设备 ID 和密码           |  |  |  |
| 心跳包指令 |               |                             |  |  |  |
| 1     | AT+HEARTEN    | 查询/设置心跳包使能                  |  |  |  |
| 2     | AT+HEARTTP    | 查询/设置心跳包的发送方式               |  |  |  |
| 3     | AT+HEARTDT    | 查询/设置心跳包数据                  |  |  |  |
| 4     | AT+HEARTTM    | 查询/设置心跳包发送间隔                |  |  |  |
| 5     | AT+HEARTSORT  | 查询/设置心跳包数据类型                |  |  |  |
| 6     | AT+HEART      | 查询/设置心跳包参数                  |  |  |  |
|       | Н             | ITTPD 指令                    |  |  |  |
| 1     | AT+HTPTP      | 查询/设置 HTTP 请求方式             |  |  |  |
| 2     | AT+HTPURL     | 查询/设置 URL                   |  |  |  |
| 3     | AT+HTPHD      | 查询/设置 HTTP 协议 HEAD 信息       |  |  |  |
| 4     | AT+HTPSV      | 查询/设置目标服务器地址和端口             |  |  |  |
| 5     | АТ+НТРРК      | 查询/设置是否使能过滤包头               |  |  |  |
| 6     | AT+HTPTIM     | 查询/设置超时时间                   |  |  |  |
|       | 短信息指令         |                             |  |  |  |
| 1     | AT+DSTNUM     | 查询/设置短信透传目标手机号码             |  |  |  |
| 2     | AT+SMSFLT     | 查询/设置是否使能非目标手机号码过滤          |  |  |  |
|       | r             | MQTT 模式                     |  |  |  |
| 1     | AT+MQTTSVR    | 查询/设置 MQTT 服务器地址和端口         |  |  |  |
| 2     | AT+MQTTUSER   | 查询/设置 MQTT 用户名              |  |  |  |
| 3     | AT+MQTTPSW    | 查询/设置 MQTT 密码               |  |  |  |
| 4     | AT+MQTTCID    | 查询/设置 MQTT 客户端 ID           |  |  |  |
| 5     | AT+MQTTVER    | 查询/设置 MQTT 版本               |  |  |  |
| 6     | AT+MQTTMOD    | 查询/设置 MQTT 串口传输模式           |  |  |  |
| 7     | AT+MQTTCFG    | 查询/设置 MQTT 心跳包时间和清除会话标志使能状态 |  |  |  |
| 8     | AT+MQTTWILL   | 查询/设置 MQTT 遗嘱消息             |  |  |  |
| 9     | AT+MQTTSUBTP  | 查询/设置 MQTT 订阅主题             |  |  |  |
| 10    | AT+MQTTPUBTP  | 查询/设置 MQTT 发布主题             |  |  |  |
| 11    | AT+SSLEN      | 查询/设置 MQTT 的 SSL 加密使能       |  |  |  |
| 12    | AT+SSLCRT     | 设置 MQTT 的 SSL 证书和秘钥         |  |  |  |
| 13    | AT+SSLVER     | 查询/设置 MQTT 的 SSL 加密协议版本     |  |  |  |
| 14    | AT+SSLAUTH    | 查询/设置 MQTT 的 SSL 认证方式       |  |  |  |
| 15    | AT+ALIREGION  | 查询/设置阿里云的地域信息               |  |  |  |
| 16    | AT+ALIPRODKEY | 查询/设置阿里云的产品秘钥               |  |  |  |
| 17    | AT+ALIDEVNAME | 查询/设置阿里云设备名称                |  |  |  |

| 18            | AT+ALIDEVSEC | 查询/设置阿里云设备秘钥     |  |  |
|---------------|--------------|------------------|--|--|
| 19            | AT+ALIDEVID  | 查询/设置阿里云设备 ID    |  |  |
| 20            | AT+MQTTSTA   | 查询 MQTT 连接状态     |  |  |
| SNTP 指令       |              |                  |  |  |
| 1             | AT+NTPSVR    | 查询/设置 NTP 服务器地址  |  |  |
| 2             | AT+NTPEN     | 查询/设置 NTP 校时功能使能 |  |  |
| 3             | AT+NTPTM     | 查询/设置 NTP 校时周期   |  |  |
| 双 SIM 卡模式切换指令 |              |                  |  |  |
| 1             | AT+SIMSWITCH | 查询/设置 SIM 卡使用模式  |  |  |

注:详细的 AT 指令使用过程可以参照《USR-G771 AT 指令集》。

## 5. 联系方式

公 司: 济南有人物联网技术有限公司

地 址: 济南市历下区茂岭山三号路中欧校友产业大厦 12、13 层有人物联网

网址: http://www.usr.cn

客户支持中心: http://im.usr.cn

邮 箱: sales@usr.cn

电话: 4000-255-652 或 0531-66592361

有人定位:可靠的智慧工业物联网伙伴

有人愿景:成为工业物联网领域的生态型企业

有人使命: 连接价值 价值连接

价值观:天道酬勤 厚德载物 共同成长 积极感恩

产品理念: 可靠 易用 价格合理

企业文化: 有人在认真做事!

## 6. 免责声明

本文档提供有关 USR-G771 系列产品的信息,本文档未授予任何知识产权的许可,并未以明示或暗示,或以禁止发言或其它方式授予 任何知识产权许可。除在其产品的销售条款和条件声明的责任之外,我公司概不承担任何其它责任。并且,我公司对本产品的销售和/或使 用不作任何明示或暗示的担保,包括对产品的特定用途适用性,适销性或对任何专利权,版权或其它知识产权的侵权责任等均不作担保。 本公司可能随时对产品规格及产品描述做出修改,恕不另行通知。

## 7. 更新历史

| 文件版本   | 更新内容                           | 更新时间       |
|--------|--------------------------------|------------|
| V1.0.1 | 初版                             | 2020-09-14 |
| V1.0.2 | 部门内容优化调整                       | 2020-09-15 |
| V1.0.3 | 增加串口基本参数与成帧机制说明,内容优化,版本号格式调整   | 2020-11-19 |
| V1.0.4 | 增加 socket 备份、HTTPD、SMS、安全机制等功能 | 2020-12-08 |
| V1.0.5 | 文字描述优化                         | 2021-02-27 |
| V1.0.6 | 修改 Socket 备份功能指令流程中的参数错误       | 2021-05-20 |
| V1.0.7 | 无数据重启机制描述优化                    | 2022-01-20 |
| V2.0.0 | 更新 MQTT、SSL 加密功能描述,优化排版        | 2022-08-14 |
| V2.0.1 | 重新整合内容,优化排版                    | 2022-08-19 |
| V2.0.2 | 增加远程运维描述,修改固件升级步骤描述            | 2022-10-26 |
|        |                                |            |

## 可信赖的智慧工业物联网伙伴

天猫旗舰店: https://youren.tmall.com 京东旗舰店: https://youren.jd.com 官 方 网 站: www.usr.cn 技术支持工单: im.usr.cn 战略合作联络: ceo@usr.cn 软件合作联络: console@usr.cn 电话: 4000 255 652

١.

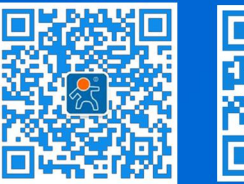

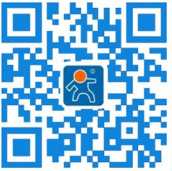

关注有人微信公众号

登录商城快速下单

地址: 山东省济南市历下区茂岭山三号路中欧校友产业大厦 12、13 层有人物联网